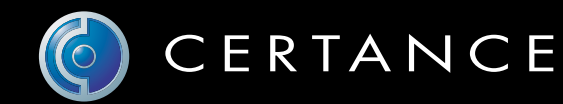

# Guía del usuario en línea

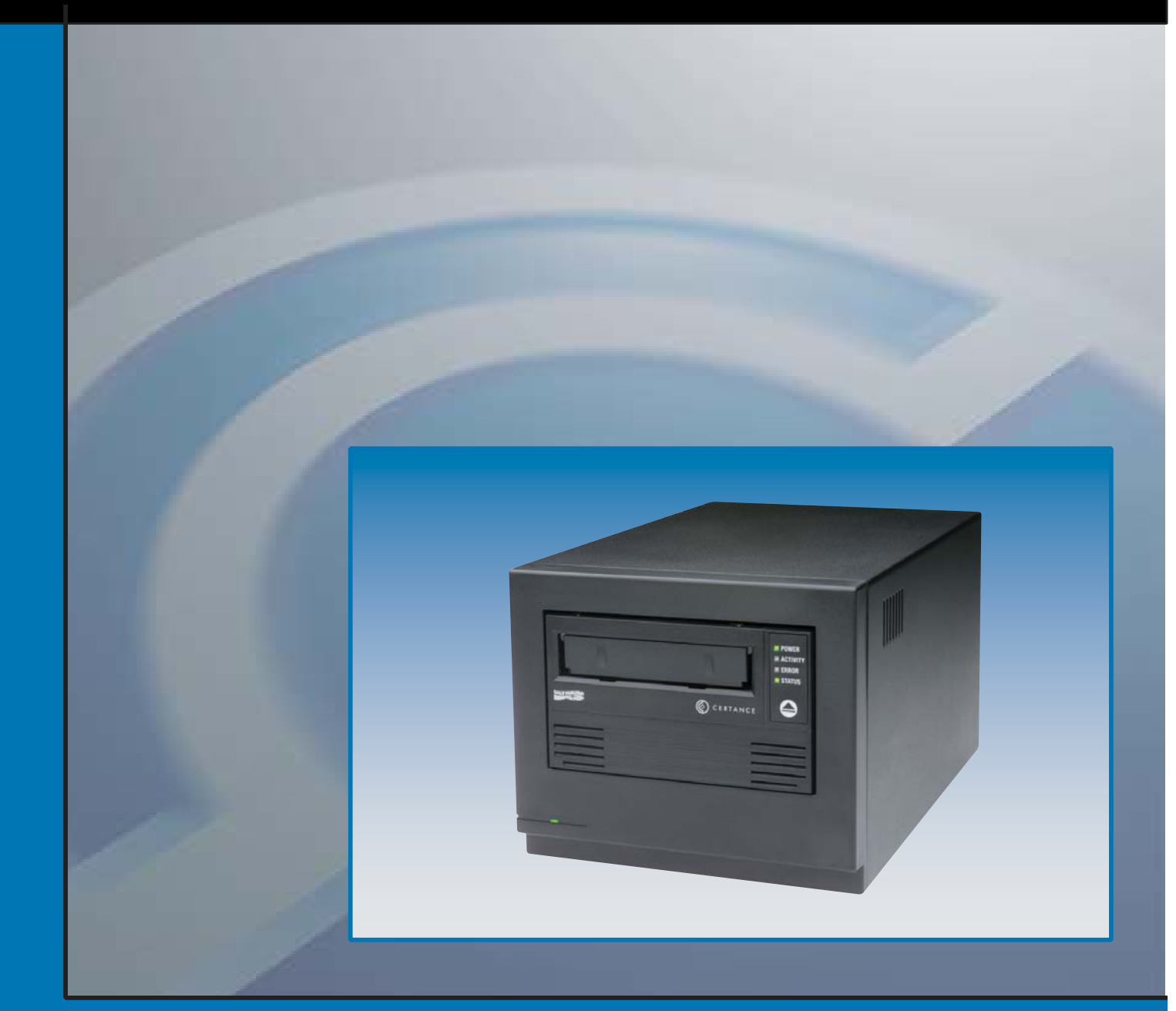

# © Unidad de Cinta LTO-3

# Copyright y marcas registradas

Copyright © 2004 por Certance LLC. Todos los derechos reservados.

Documento número 50001744

Mayo de 2004

Certance y el logotipo de Certance son marcas comerciales de Certance LLC. Los nombres de otros productos son marcas comerciales o marcas comerciales registradas de sus respectivos propietarios.

Certance se reserva el derecho de cambiar sin previo aviso las ofertas o especificaciones de productos. Ninguna parte de esta publicación se puede reproducir en forma alguna sin el permiso por escrito de Certance LLC.

Certance proporciona este manual "en la condición en la que está" sin garantía de ningún tipo, explícita o implícita, incluyendo, entre otras, las garantías implícitas de comercialización y de adecuación para un propósito en particular. Certance se reserva el derecho de cambiar sin previo aviso las especificaciones contenidas en este manual.

Certance no asume ninguna responsabilidad por la exactitud, integridad, suficiencia o utilidad de este manual, ni por ningún problema que pudiera surgir como consecuencia del uso de la información en este manual.

# **Advertencias**

Se deben leer todas las instrucciones de operación y de seguridad antes de operar este producto, y se deben guardar para referencias futuras. Esta unidad ha sido diseñada y fabricada para garantizar su seguridad personal. El uso inadecuado de la misma puede ocasionar choques eléctricos o riesgos de incendio potenciales. Para no violar los lineamientos de seguridad, observe las siguientes reglas básicas para la instalación, el uso y el mantenimiento.

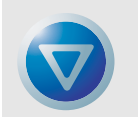

PRECAUCIÓN: Este símbolo debe alertar al usuario de la presencia de "voltaje peligroso" en el interior del producto que podría ocasionar lesiones o choque eléctrico.

¡Precaución! ¡Riesgo de choque eléctrico! ¡No abrir!

Para reducir el riesgo de choque eléctrico, no desmonte la cubierta (ni la parte posterior). No hay piezas en el interior a las que el usuario pueda dar mantenimiento. Refiera las operaciones de servicio al personal calificado de servicio.

- Advertencias a considerar: Se deben seguir todas las advertencias en el producto y en las instrucciones de operación.
- Siga las instrucciones: Se deben seguir todas las instrucciones de uso y de operación.
- Ventilación: El producto se debe situar de forma que su ubicación o posición no interfiera con la ventilación adecuada.
- Calor: El producto debe estar situado lejos de fuentes de calor como radiadores, registros de calor, hornos u otros aparatos generadores de calor.
- Fuentes de energía: El producto se debe conectar a una fuente de alimentación sólo del tipo que se indica en este documento o del que esté marcado en el producto.
- Protección del cable de alimentación: El cable de alimentación se debe colocar de manera que no exista el riesgo de pisarlo o de que se aplaste con objetos colocados encima o contra el mismo, poniendo atención especial al cable en el receptáculo de pared y al punto en el que el cable sale del producto.
- Para completar la desconexión de la electricidad, retire el cable de alimentación (eléctrico) y el cable de SCSI de sus conexiones en la parte posterior del producto. Los enchufes se deben colocar cerca del producto para tener un fácil acceso.
- Entrada de objetos y de líquidos: Se debe tener cuidad para asegurar que no caigan objetos ni se derramen líquidos en el interior del gabinete del producto a través de las aberturas.
- Servicio: El usuario no debe intentar dar servicio al producto más allá de lo que se describe en las instrucciones de operación. Todas las demás operaciones de servicio se deben referir al personal de servicio calificado.

# Precauciones

- No use aceites, solventes, gasolina, disolventes de pintura, ni insecticidas sobre la unidad.
- No exponga la unidad a la humedad ni a temperaturas superiores a 66 °C (150 °F) o menores de -40 °C (-40 °F).
- Mantenga la unidad alejada de la luz solar directa, de campos electromagnéticos fuertes, de polvo en exceso, de la humedad y de equipo electrónico o eléctrico que genere interferencia eléctrica.
- Sostenga el cable de alimentación por el conector cuando lo quite del enchufe de corriente alterna; si jala el cable puede dañar los alambres internos.
- Use la unidad sobre una superficie plana firme, libre de vibraciones, y no ponga nada sobre la parte superior de la unidad.

# Aviso de la FCC

Este equipo genera y usa energía de radiofrecuencia y, si no se instala y se usa correctamente (es decir, estrictamente conforme a las instrucciones del fabricante), puede ocasionar interferencia a las radiocomunicaciones o a la recepción de radio y televisión. Ha sido probado y se encontró que cumple con los límites establecidos para un dispositivo de cómputo Clase B, de acuerdo con las especificaciones en la parte 15 de las Reglas de la FCC, que están diseñadas para proporcionar una protección razonable contra dicho tipo de interferencia en una instalación residencial. Sin embargo, no hay garantía de que no se producirá interferencia no se presentará en una instalación en particular. So este equipo causa interferencia a la recepción de radio o televisión, lo que se puede determinar encendiendo y apagando el equipo, se le sugiere enfáticamente que intente corregir la interferencia implementando una o más de las medidas siguientes:

- Cambie la orientación de la antena receptora.
- Reubique el equipo de cómputo con respecto al receptor.
- Cambie el equipo de cómputo a otro enchufe, de manera que el equipo y el receptor estén en circuitos ramales distintos.

Si es necesario, debe consultar al distribuidor o a un técnico de radio/televisión experimentado para obtener más sugerencias.

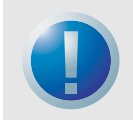

ADVERTENCIA: Los cambios o modificaciones que se hagan a este equipo, que no hayan sido aprobadas expresamente por Certance, pueden ocasionar problemas de interferencia de radio y televisión que podrían anular la autoridad del usuario para operar el equipo.

Además, este equipo cumple con los límites establecidos para un aparato digital Clase B, de acuerdo con los Reglamentos canadienses para interferencia de radio.

Cet appareil numérique de la classe B est conforme au Règlement sur brouillage radioélectrique, C. R. C., ch. 1374.

El dispositivo de unidad de escritorio que se describe en este manual necesita cables de interfaz blindados para cumplir con los límites de emisiones de la FCC.

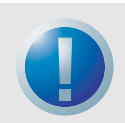

ADVERTENCIA: Para evitar el riesgo de incendio o de choque eléctrico, no exponga la unidad a la lluvia ni a la humedad.

Para evitar choques eléctricos, no abra el gabinete.

Refiera las operaciones de servicio al personal calificado.

# Contenido

| Capítulo 1. – Introducción                                 |    |
|------------------------------------------------------------|----|
| Características                                            | 11 |
| Uso de esta guía                                           | 12 |
| Capítulo 2. – Instalación (e inicio rápido)                |    |
| Introducción                                               |    |
| Guía de inicio rápido                                      | 13 |
| Desempaque e inspección                                    | 15 |
| Directrices y precauciones para la unidad de cinta interna |    |
| Instrucciones de instalación de la unidad                  | 15 |
| Instalación de una unidad interna LTO-3                    |    |
| Instalación de una unidad de escritorio LTO-3              | 22 |
| Capítulo 3. – Operación                                    |    |
| Comprensión de la pantalla del panel anterior              |    |
| Códigos de parpadeo                                        |    |
| Uso de los cartuchos de LTO                                |    |
| Mantenimiento de la unidad                                 |    |
| Estacionamiento de la unidad para su envío                 | 29 |
| Capítulo 4. – Teoría                                       |    |
| Distribución de las pistas                                 |    |
| Método de grabación                                        |    |
| Búfer de datos                                             |    |
| Integridad de los datos                                    |    |
| Compresión de datos                                        | 34 |
| Capítulo 5. – Especificaciones                             |    |
| Especificaciones físicas                                   |    |
| Especificaciones de alimentación                           |    |
| Especificaciones de funcionamiento de la unidad            |    |
| ,<br>Reauisitos ambientales                                |    |
| Confiabilidad                                              |    |
| Tiempo promedio entre fallas                               |    |
| Especificaciones del cartucho LTO                          |    |
| Compatibilidad reglamentaria                               | 42 |

| Capítulo 6. – Configuración de Unix                                        | 45 |
|----------------------------------------------------------------------------|----|
| Comentario acerca de los controladores SCSI                                | 45 |
| Configuración para el entorno Unix DEC/Compaq                              | 46 |
| Configuración para el entorno Sun (Solaris 2.4, 2.5, 2.6, 7, 8 y 9)        | 47 |
| Configuración para el entorno IBM AIX (AIX versiones 4.1.x y posteriores). | 49 |
| Configuración para SCO Open Server 5.0.x                                   | 50 |
| Configuración para Linux                                                   | 52 |
| Configuración para SGI Irix                                                | 53 |
| Configuración para HP-UX 11.0                                              | 54 |
| Capítulo 7. – Guía para la solución de problemas                           | 56 |
| Procedimientos recomendados para la instalación                            | 56 |
| Sugerencias para la solución de problemas                                  | 57 |

Restablecimiento de emergencia y expulsión de emergencia del cartucho ....62

# Lista de figuras

| Figura   | 1.  | Las unidades descritas en esta Guía del usuario                                      |    |
|----------|-----|--------------------------------------------------------------------------------------|----|
|          |     | (configuraciones normales interna y de escritorio)                                   | 10 |
| Figura   | 2.  | Configuración de los puentes de la unidad interna LTO-3                              | 17 |
| Figura   | 3.  | Orientaciones de montaje admitidas                                                   | 18 |
| Figura 4 | 4.  | Dimensiones para montaje de la unidad interna LTO-3                                  | 19 |
| Figura   | 5.  | Vista posterior de la unidad interna LTO-3                                           | 20 |
| Figura   | 6.  | Dos ejemplos de terminación de SCSI para<br>la unidad interna LTO-3                  | 21 |
| Figura   | 7.  | Interruptores y conectores en la parte posterior<br>de la unidad de escritorio LTO-3 | 23 |
| Figura   | 8.  | Ejemplos de terminación de SCSI para la unidad<br>de cinta de escritorio LTO-3       | 24 |
| Figura   | 9.  | Pantalla genérica del panel anterior                                                 | 25 |
| Figura   | 10. | Cartucho Ultrium mostrando el interruptor                                            |    |
| -        |     | de protección contra escritura                                                       | 28 |
| Figura   | 11. | Distribución de las pistas en una cinta LTO Ultrium                                  | 32 |
| Figura   | 12. | Dimensiones de la unidad interna LTO-3                                               | 37 |

# Lista de tablas

| Tabla 1. Identificaciones SCSI y co | onfiguración de los puentes              | 1 - |
|-------------------------------------|------------------------------------------|-----|
| para una unidad inferna l           | 210-3                                    | 17  |
| Tabla 2. Asignaciones de las patas  | s del conector de interfaz serie (LTO-3) |     |
| Tabla 3. Códigos de parpadeo de     | la unidad de cinta LTO-3                 |     |
| Tabla 4. Especificaciones físicas   |                                          |     |
| Tabla 5. Voltaje y corriente        |                                          |     |
| Tabla 6. Disipación de energía      |                                          |     |
| Tabla 7. Especificaciones de funcio | onamiento de la unidad                   |     |
| Tabla 8. Requisitos ambientales     |                                          | 40  |
| Tabla 9. Confiabilidad              |                                          | 40  |
| Tabla 10. Tolerancias ambientales   |                                          | 42  |
| Tabla 11. Compatibilidad de segu    | ridad                                    | 43  |
| Tabla 12. Compatibilidad electrom   | nagnética                                |     |
|                                     |                                          |     |

# 1. Introducción

La unidad LTO-3 es una unidad de cinta de 16 canales de alto rendimiento que cumple con las especificaciones de intercambio de LTO. La unidad está diseñada para servidores de rango medio a gama alta, sistemas centrales (mainframe) y sistemas automatizados de bibliotecas de cintas.

La unidad LTO-3 usa cartuchos de datos Ultrium. Su capacidad se maximiza mediante la compresión inteligente de datos. La unidad tiene una capacidad nativa de 400 GB (800 GB si se asume una compresión de datos de 2:1).

La unidad LTO-3 tiene un factor de forma de altura completa de 5,25 pulgadas, con carga automática electromecánica de cartuchos por software. La unidad está disponible como unidad interna y de escritorio.

- La unidad interna LTO-3 ha sido diseñada para adaptarse a un compartimento para unidades de altura completa de 5,25 pulgadas.
- La unidad de escritorio LTO-3 es una unidad autónoma con fuente de alimentación incorporada.

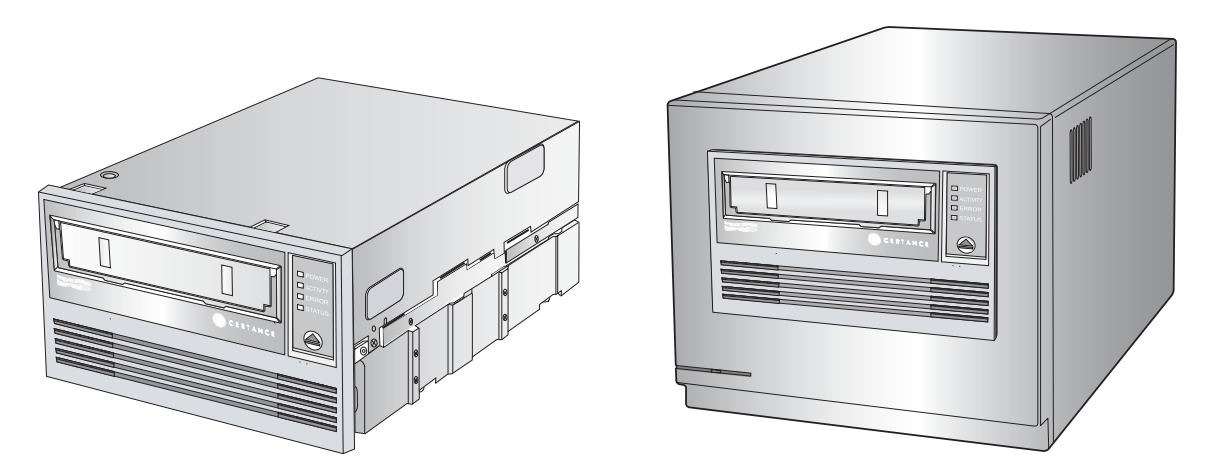

Figura 1. Las unidades descritas en esta Guía del usuario (configuraciones normales interna y de escritorio)

## **Características**

La siguiente lista resume las características importantes de la unidad de cinta LTO-3.

- Rendimiento
  - Transferencia nativa de hasta 68 MB por segundo.
- La transferencia de 13 velocidades hace coincidir la velocidad de la unidad de cinta con la del host; optimiza las transferencias de datos, lo que resulta en tiempos de copiado de seguridad más cortos y en una mayor confiabilidad.
- Dos factores de forma para sus necesidades:
  - Factor de forma interno de 5,25 pulgadas, para instalarse en un espacio de 5,25 pulgadas de altura completa.
  - Factor de forma externo de escritorio.
- Compresión inteligente de datos que maximiza el rendimiento y la capacidad al analizar la capacidad de compresión antes de grabar.
- Memoria de cartuchos que hace posible la carga rápida de cartuchos y almacena la información pertinente acerca de las cintas.
- Búfer de datos de 128 MB para alto rendimiento.
- Supervisión e informes "Tape Alert" del rendimiento de la unidad.
- Canal de lectura de la tercera generación para lograr una mayor madurez e integridad de los datos.
- Colocador de cabezas patentado para una mayor integridad de los datos.
- Chasis aislado para atenuar impactos.
- MediaShield aumenta la vida de los medios por medio de la dinámica de flujo de aire administrado con cámara HTI aislada.
- SmartVerify incluye dos niveles de ECC para lograr una seguridad adicional de los datos y protección contra errores.
- Implantación de recolección de cintas confiable para una mayor confiabilidad.
- Circuitos LSI diseñados a la medida para un procesamiento de datos eficiente y rápido.
- Procesadores RISC para un procesamiento de datos rápido y eficaz.
- Admite una amplia variedad de plataformas UNIX.

## Uso de esta guía

Esta Guía del usuario describe cómo instalar, configurar y mantener las unidades de cinta LTO-3 interna y de escritorio. Lea los capítulos y apéndices correspondientes cuidadosamente y tenga esta guía a la mano para referencias futuras.

- En el **capítulo 1, Introducción**, se proporciona una descripción general de las tecnologías LTO y Ultrium y se presenta un resumen de las características fundamentales de la unidad.
- En el capítulo 2, Instalación, se describen precauciones para el manejo, consejos para el desempaque e instrucciones de instalación para las unidades internas y de escritorio, así como un resumen de las especificaciones de los conectores y el cableado. También se proporcionan instrucciones de inicio rápido para instalar y utilizar las unidades en el menor tiempo posible.
- En el **capítulo 3**, **Operación**, se explica el uso y el funcionamiento de la unidad y se describen los procedimientos de mantenimiento, incluyendo el "estacionamiento" de la unidad.
- En el **capítulo 4, Teoría**, se describe la teoría de la operación que respalda las unidades, incluyendo la tecnología utilizada en diversos componentes de la unidad.
- En el capítulo 5, Especificaciones, contiene especificaciones detalladas de la unidad y de los cartuchos, así como un resumen de las aprobaciones reglamentarias.
- En el capítulo 6, Configuración de Unix, se describe la configuración para los sistemas UNIX.
- En el capítulo 7, Guía de solución de problemas, se proporcionan los procedimientos para la solución de problemas que puede seguir en el poco probable caso de que tuviera algún problema con la unidad.

# 2. Instalación (e inicio rápido)

# Introducción

Este capítulo explica cómo instalar las unidades de LTO-3 de escritorio.

Los temas tratados en este capítulo son:

- "Guía de inicio rápido" en la página 13
- "Desempaque e inspección" en la página 15
- "Directrices y precauciones para la unidad de cinta interna" en la página 15
- "Instalación de una unidad interna LTO-3" en la página 16
- "Instalación de una unidad de escritorio LTO-3" en la página 22

# Guía de inicio rápido

Use las siguientes instrucciones de inicio rápido para instalar y operar la unidad de cinta lo más pronto posible.

## Inicio rápido de la unidad de cinta interna LTO-3

Use el siguiente procedimiento para instalar la unidad de cinta interna LTO-3. Imprima esta página y verifique cada paso conforme lo complete. Si necesita más información acerca de un paso en particular, vaya a la sección que se cita en el paso.

| 1. | Desempaque el contenido del paquete de la unidad y verifique que no haya<br>artículos dañados.<br>Consulte "Desempaque e inspección" en la página 15.                                                             |
|----|----------------------------------------------------------------------------------------------------|
| 2. | Revise la configuración predeterminada de la unidad y cámbiela si es necesario:<br>• Identificación de SCSI: 6<br>• Alimentación del terminador: Desactivada                                                      |
|    | Consulte "Configuración de una unidad LVD" en la página 16.                                                                                                    |
| 3. | Apague su equipo, desmonte las cubiertas y desconecte el cable de alimentación,<br>y seleccione un compartimiento de montaje para la unidad.<br>Consulte la "Montaje de la unidad interna LTO-3" en la página 18. |
| 4. | Conecte el cable de interfaz SCSI a la unidad.<br>Consulte "Conexión de un cable de SCSI" en la página 20.                                                                                                    |
| 5. | Si la unidad de cinta interna es el último dispositivo en el bus SCSI, proporcione una<br>terminación para el bus SCSI.<br>Consulte "Verificación de la terminación de SCSI" en la página 20.                     |
| 6. | Si está conectando la unidad de cinta a una biblioteca de cintas, conecte un cable serie.<br>Consulte"Conexión de un cable serie para las bibliotecas de cinta" en la página 21.                                  |

| Instalación (e inicio | rápido | e) Guía de inici                                                                                                    | o rápido |
|-----------------------|--------|----------------------------------------------------------------------------------------------------|----------|
|                       | 7.     | Conecte el cable de alimentación a la unidad.<br>Consulte "Conexión de un cable de alimentación" en la página 21.                                           |          |
|                       | 8.     | Vuelva a colocar las cubiertas y el cable de alimentación, encienda el equipo y verifique<br>que la unidad de cinta interna esté funcionando correctamente. |          |
|                       | 9.     | Registre la unidad de cinta.<br>Consulte "Registro de la unidad de cinta" en la página 22.                                                                  |          |

## Inicio rápido de la unidad de cinta de escritorio LTO-3

Use el siguiente procedimiento para instalar la unidad de cinta de escritorio LTO-3. Imprima esta página y verifique cada paso conforme lo complete. Si necesita más información acerca de un paso en particular, vaya a la sección que se cita en el paso.

| 1. | Desempaque el contenido del paquete de la unidad y verifique que no haya<br>artículos dañados.<br>Consulte "Desempaque e inspección" en la página 15. |
|----|----------------------------------------------------------------------------------------------------|
| 2. | Revise la configuración predeterminada de la unidad y cámbiela si es necesario:<br>• Identificación de SCSI: 6                                        |
|    | Consulte"Establecimiento de la identificación SCSI" en la página 22.                                                                                  |
| 3. | Conecte el cable de interfaz SCSI a la unidad.<br>Consulte "Conexión de un cable de SCSI" en la página 23.                                            |
| 4. | Revise la terminación de SCSI.<br>Consulte "Verificación de la terminación de SCSI" en la página 23.                                                  |
| 5. | Conecte el cable de alimentación a la unidad.<br>Consulte "Conexión de un cable de alimentación" en la página 24.                                     |
| 6. | Encienda el equipo, encienda la unidad de cinta de escritorio y verifique que ésta<br>esté funcionando correctamente.                                 |
| 7. | Registre la unidad de cinta.<br>Consulte "Registro de la unidad de cinta" en la página 24.                                                            |

## Desempaque e inspección

Aunque las unidades se inspeccionan y se empacan cuidadosamente en la fábrica, es posible que sufran daños durante el envío. Siga estos pasos para desempacar la unidad.

- 1. Inspeccione visualmente los contenedores de envío y notifique a la empresa transportista inmediatamente sobre cualquier daño.
- Coloque los contenedores de envío sobre una superficie limpia, plana y estable; luego saque el contenido cuidadosamente. Si el equipo está dañado, notifique al representante de Certance.
- **3.** Guarde siempre los contenedores y los materiales de empaque para cualquier reenvío en el futuro.

# Directrices y precauciones para la unidad de cinta interna

Las siguientes directrices y precauciones se aplican al manejo e instalación de las unidades de cinta internas. Téngalas en mente al instalar la unidad.

- Sujete la unidad por los lados en lugar de sujetarla por la cubierta superior para reducir el riesgo de dejar caer la unidad o de dañarla durante la instalación.
- Las unidades internas contienen algunos componentes expuestos que son sensibles a la electricidad estática. Para reducir la posibilidad de que se dañen por descargas estáticas, las unidades se envían dentro de una bolsa antiestática protectora. No extraiga la unidad de la bolsa antiestática hasta que esté listo para instalarla.
- Antes de sacar la unidad de la bolsa antiestática, toque una superficie de metal o con conexión a tierra para descargar la electricidad estática acumulada en su cuerpo.
- Para reducir la probabilidad de que se produzcan daños por descargas estáticas, deje siempre la unidad sobre la bolsa antiestática o dentro de la misma.
- Instale las unidades LVD únicamente en un entorno LVD. No mezcle dispositivos HVD y LVD en el mismo bus SCSI.
- Debido a la velocidad de la unidad LTO-3, se recomienda conectar como máximo una unidad LTO-3 a un adaptador host SCSI.

## Instrucciones de instalación de la unidad

Después de desempacar e inspeccionar los contenedores de envío y de revisar las directrices y precauciones para la instalación, proceda a la sección adecuada en este capítulo para obtener las instrucciones de instalación de la unidad de cinta LTO-3.

- Si tiene una unidad de cinta interna LTO-3, diríjase a "Instalación de una unidad interna LTO-3" en la página 16.
- Si tiene una unidad de cinta de escritorio LTO-3, diríjase a "Instalación de una unidad de escritorio LTO-3" en la página 22.

## Instalación de una unidad interna LTO-3

La instalación de una unidad de cinta interna LTO-3 con una interfaz LVD SCSI Ultra 160 consta de los siguientes pasos:

- 1. "Configuración de una unidad LVD" en la página 16
- 2. "Montaje de la unidad interna LTO-3" en la página 18
- 3. "Conexión de un cable de SCSI" en la página 20
- 4. "Verificación de la terminación de SCSI" en la página 20
- 5. "Conexión de un cable serie para las bibliotecas de cinta" en la página 21
- 6. "Conexión de un cable de alimentación" en la página 21
- 7. "Registro de la unidad de cinta" en la página 22

## Configuración de una unidad LVD

Antes de instalar la unidad de cinta LVD en el equipo, es posible que necesite configurar la identificación SCSI y las funciones de alimentación del terminador de la unidad. Los valores de configuración predeterminados para la unidad LTO-3 son:

- Identificación de SCSI: 6
- Alimentación del terminador: desactivada

Si necesita cambiar esta configuración, consulte las secciones siguientes. Si no es así, vaya a "Montaje de la unidad interna LTO-3" en la página 18.

## Identificación de SCSI

#### Patas del puente 1-2, 3-4, 5-6, 7-8

#### Valor predeterminado: Identificación 6 de SCSI

Cada dispositivo SCSI en el bus debe tener su propia identificación SCSI exclusiva. La unidad de cinta interna se envía con una identificación de SCSI predeterminada de 6. Si otro dispositivo SCSI en la cadena SCSI está usando esta identificación, utilice las patas 1–2, 3–4, 5–6 y 7–8 de los puentes para cambiar la identificación SCSI de la unidad LTO-3 (consulte la figura 2 en la página 17 y la tabla 1 en la página 17) o asigne una identificación SCSI exclusiva para el otro dispositivo SCSI.

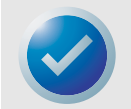

NOTA: El adaptador host o controlador SCSI generalmente usa la identificación 7. En algunos sistemas, la unidad de inicio usa las identificaciones 0 ó 1. Evite configurar la identificación SCSI de la unidad con estos valores.

Instalación de una unidad interna LTO-3

#### Instalación (e inicio rápido)

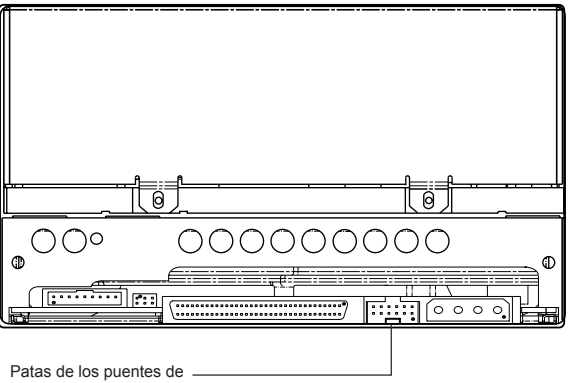

configuración de la unidad

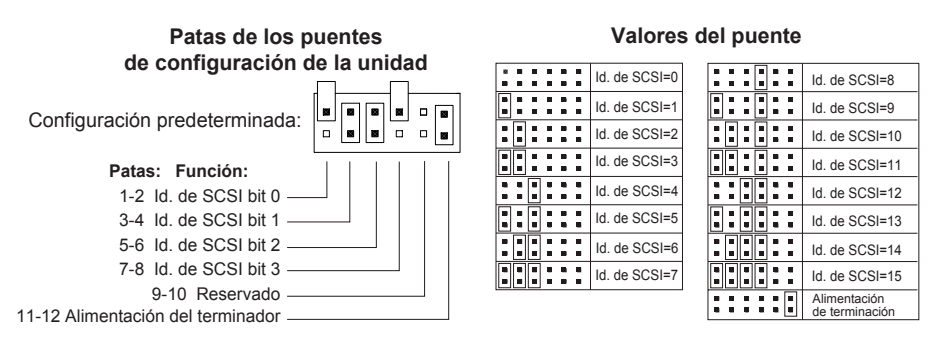

Figura 2. Configuración de los puentes de la unidad interna LTO-3

|                          | Puentes  |          |          |          |
|--------------------------|----------|----------|----------|----------|
| ld. de SCSI              | 1-2      | 3–4      | 5-6      | 7-8      |
| 0                        | Abierto  | Abierto  | Abierto  | Abierto  |
| 1                        | Desviado | Abierto  | Abierto  | Abierto  |
| 2                        | Abierto  | Desviado | Abierto  | Abierto  |
| 3                        | Desviado | Desviado | Abierto  | Abierto  |
| 4                        | Abierto  | Abierto  | Desviado | Abierto  |
| 5                        | Desviado | Abierto  | Desviado | Abierto  |
| 6 (valor predeterminado) | Abierto  | Desviado | Desviado | Abierto  |
| 8                        | Abierto  | Abierto  | Abierto  | Desviado |
| 9                        | Desviado | Abierto  | Abierto  | Desviado |
| 10                       | Abierto  | Desviado | Abierto  | Desviado |
| 11                       | Desviado | Desviado | Abierto  | Desviado |
| 12                       | Abierto  | Abierto  | Desviado | Desviado |
| 13                       | Desviado | Abierto  | Desviado | Desviado |
| 14                       | Abierto  | Desviado | Desviado | Desviado |
| 15                       | Desviado | Desviado | Desviado | Desviado |

Tabla 1. Identificaciones SCSI y configuración de los puentes para una unidad interna LTO-3

## Alimentación del terminador

De manera predeterminada, la alimentación del terminador está desactivada en la unidad de cinta interna LTO-3. Para habilitar la alimentación del terminador, coloque un puente entre las patas 11 y 12.

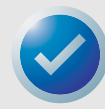

NOTA: La unidad interna LTO-3 no provee terminación SCSI. Por lo tanto, se debe instalar un terminador en la unidad si ésta es el último dispositivo en una cadena SCSI.

## Montaje de la unidad interna LTO-3

La unidad interna LTO-3 se puede montar horizontal o verticalmente, con el lado izquierdo de la unidad orientado hacia arriba (consulte la figura 3 en la página 18).

- Si la unidad se monta verticalmente, el lado izquierdo de la unidad deberá estar orientado hacia arriba y a un máximo de 5 grados con respecto al plano horizontal.
- Si la unidad se monta horizontalmente, la base de la unidad deberá estar a un máximo de 15 grados con respecto al plano horizontal y la unidad debe no estar al revés.

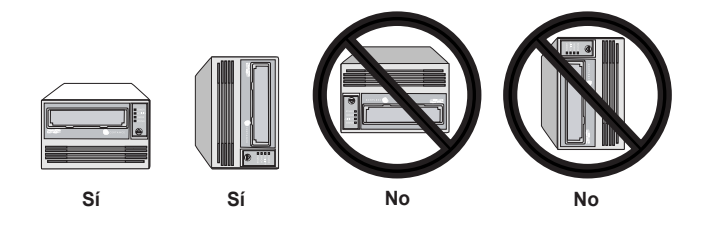

Figura 3. Orientaciones de montaje admitidas

Monte la unidad en un compartimiento para unidades de 5,25 pulgadas de altura completa y asegúrelo usando dos tornillos métricos M3,0 X 5 en cada lado de la unidad. No use tornillos más largos de 5 mm pues podría dañar la unidad. La figura 4 en la página 19 muestra las ubicaciones de los orificios para los tornillos de montaje en las partes lateral e inferior de la unidad, respectivamente.

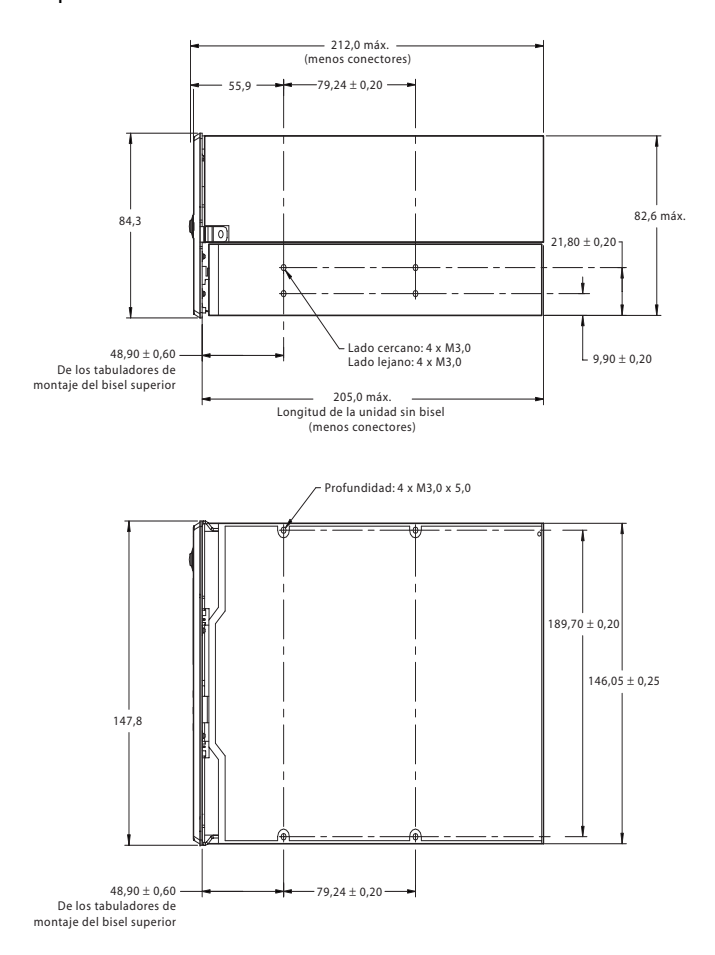

Figura 4. Dimensiones para montaje de la unidad interna LTO-3

## Conexión de un cable de SCSI

La unidad interna LTO-3 tiene una interfaz SCSI Ultra 160, con una terminación de conector SCSI LVD de 68 patas. Use el siguiente procedimiento para conectar un cable SCSI a este conector.

- **1.** Apague completamente la unidad y el equipo.
- 2. Conecte el cable de interfaz SCSI al conector de interfaz SCSI de 68 patas en la parte posterior de la unidad (consulte la figura 5 a continuación).

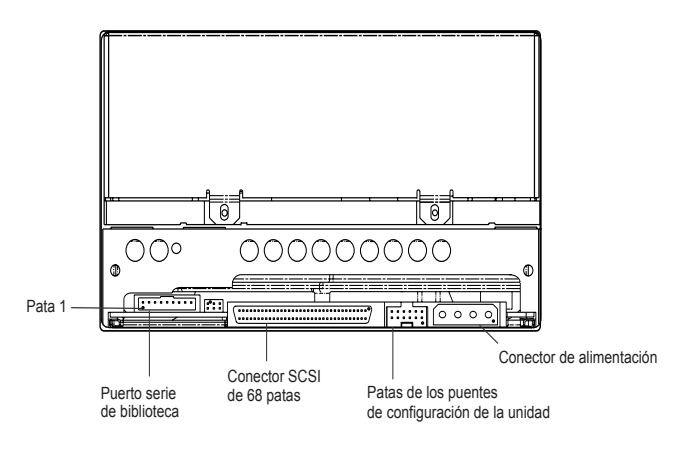

Figura 5. Vista posterior de la unidad interna LTO-3

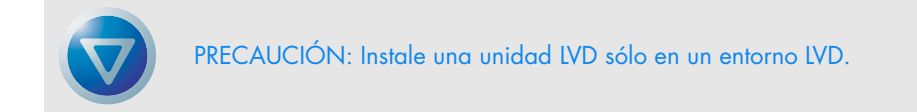

## Verificación de la terminación de SCSI

La unidad interna LTO-3 no provee terminación SCSI. Debe colocar un terminador de bus SCSI o un dispositivo SCSI con terminación habilitada al final de la cadena SCSI. En la figura 6 en la página 21 se muestran dos ejemplos de terminación de SCSI.

La unidad interna LTO-3 proporciona alimentación al terminador si se coloca un puente en las patas de puente de alimentación del terminador (consulte "Alimentación del terminador" en la página 18).

Instalación de una unidad interna LTO-3

Instalación (e inicio rápido)

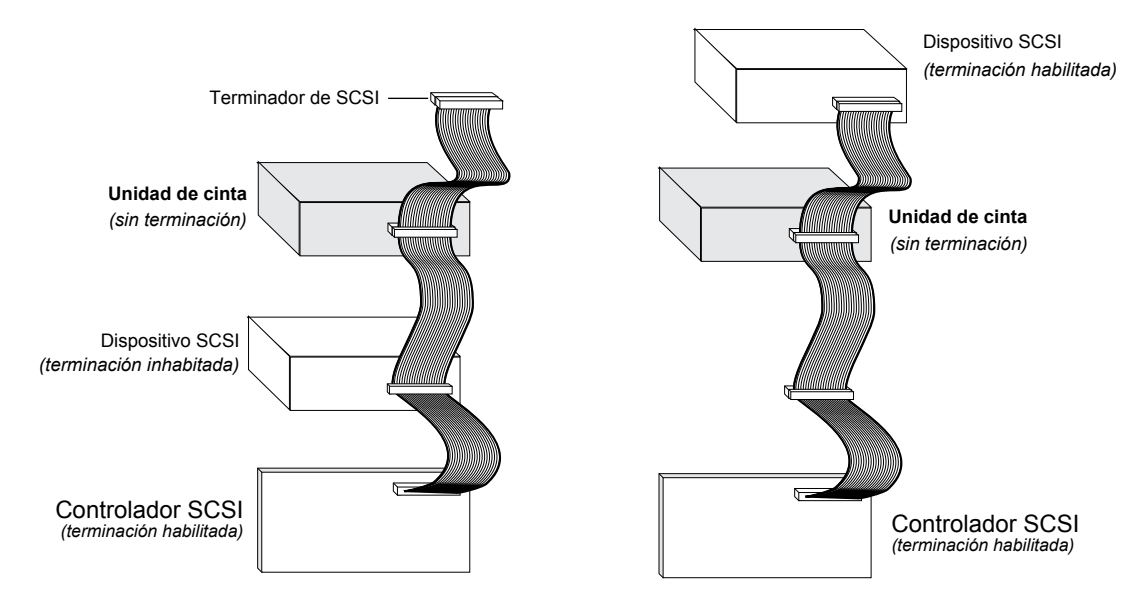

Figura 6. Dos ejemplos de terminación de SCSI para la unidad interna LTO-3

## Conexión de un cable serie para las bibliotecas de cinta

La unidad interna LTO-3 incluye una interfaz serie RS-422 para bibliotecas de cintas. Este conector es un conector con carcasa polarizada de 10 patas de 2 mm en línea. Se encuentra en el lado inferior izquierdo de la parte posterior de la unidad (consulte la figura 5 en la página 20). La tabla 2 a continuación muestra las descripciones de las patas para el conector de interfaz serie.

| Número de pata | Descripción                       |
|----------------|-----------------------------------|
| 1              | +Tx <sub>a</sub> -Rx <sub>d</sub> |
| 2              | -Tx <sub>a</sub> -Rx <sub>d</sub> |
| 3              | Ground                            |
| 4              | -Tx <sub>a</sub> -Rx <sub>a</sub> |
| 5              | $+Tx_{d}-R\mathbf{x}_{a}$         |
| 6              | Sense <sub>d</sub>                |
| 7              | Sense <sub>a</sub>                |
| 8              | Reset <sub>a</sub>                |
| 9              | Signal <sub>aux</sub>             |
| 10             | Reservedo                         |

Tabla 2. Asignaciones de las patas del conector de interfaz serie (LTO-3)

## Conexión de un cable de alimentación

Conecte un cable de alimentación de cuatro patas al conector de alimentación de la parte posterior de la unidad. La figura 5 en la página 20 muestra la ubicación del conector de alimentación.

El conector de alimentación de 4 patas que se recomienda para las unidades internas es un alojamiento AMP 1-48024-0 con patas AMP 60617-1 o su equivalente.

## Instalación del controlador de LTO

Si pretende usar la unidad con el subprograma nativo para copias de seguridad de Microsoft en los sistemas operativos Windows Server 2003, Windows XP o Microsoft Windows 2000, instale el controlador de LTO adecuado. Consulte el CD de recursos. **Este controlador no se necesita para software comercial de aplicación para copias de seguridad.** 

## Registro de la unidad de cinta

Después de instalar la unidad de cinta interna, asegúrese de registrarla. El registro de la unidad asegurará que usted reciba la información más reciente sobre la unidad, así como información sobre otros productos, servicios y asistencia. Para su comodidad, puede registrar su unidad en nuestro sitio web en http://register.certance.com.

## Instalación de una unidad de escritorio LTO-3

La unidad de cinta LTO-3 de escritorio es un subsistema compacto que se conecta al equipo host a través de un puerto SCSI. La instalación de una unidad de escritorio involucra los pasos siguientes:

- 1. "Establecimiento de la identificación SCSI" en la página 22
- 2. "Conexión de un cable de SCSI" en la página 23
- 3. "Verificación de la terminación de SCSI" en la página 23
- 4. "Conexión de un cable de alimentación" en la página 24
- 5. "Registro de la unidad de cinta" en la página 24

## Establecimiento de la identificación SCSI

Cada dispositivo SCSI en el bus debe tener su propia identificación SCSI exclusiva. La unidad de cinta de escritorio se envía con una identificación de SCSI predeterminada de 6. Evite establecer la identificación de la unidad en 7. Si otro dispositivo SCSI en la cadena SCSI ya está usando esta identificación, use el interruptor de botón en la parte posterior de la unidad para cambiar la identificación SCSI de la unidad (consulte la figura 7 en la página 23) o asigne una identificación de SCSI exclusiva al otro dispositivo SCSI.

Si va a cambiar la identificación de SCSI en la unidad de cinta, apague la unidad de cinta antes de cambiar la identificación de SCSI. El cambio surtirá efecto cuando encienda la unidad.

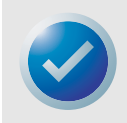

NOTA: El adaptador host o controlador SCSI generalmente usa la identificación 7. En algunos sistemas, la unidad de inicio usa las identificaciones 0 ó 1. Evite configurar la identificación SCSI de la unidad con estos valores.

Instalación (e inicio rápido)

Instalación de una unidad de escritorio LTO-3

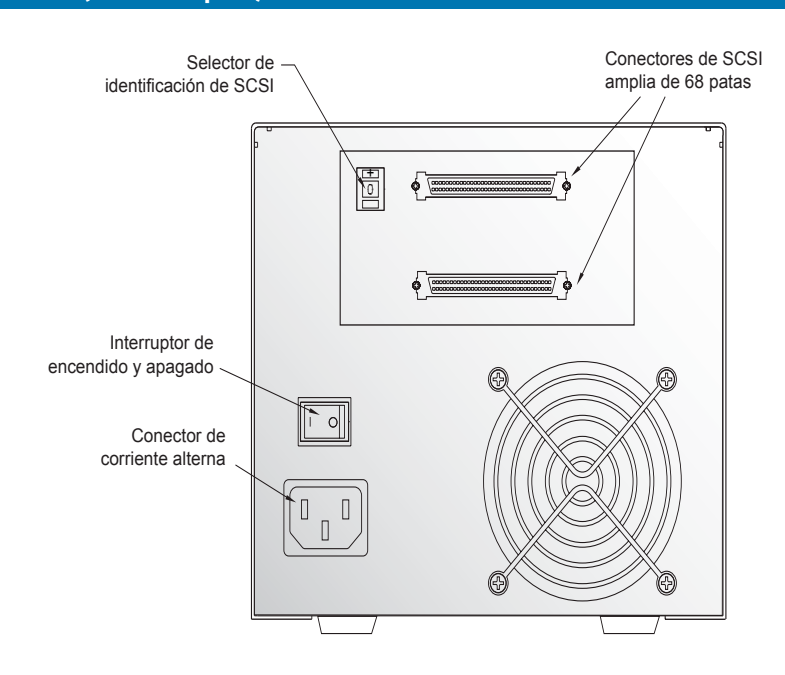

Figura 7. Interruptores y conectores en la parte posterior de la unidad de escritorio LTO-3

## Conexión de un cable de SCSI

La unidad de escritorio LTO-3 tiene dos conectores de interfaz SCSI blindados de 68 patas (alternativa 2 de ANSI) en el panel posterior (consulte la figura 7 mostrada anteriormente). Estos conectores consisten en dos filas de contactos de cinta separadas 2,16 mm (0,085 pulgadas) entre sí. Cada conector se puede usar como una conexión SCSI de entrada o de salida. Eso significa que se puede usar cualquiera de los dos conectores para conectar la unidad a un equipo host o a otro dispositivo SCSI.

- **1.** Apague completamente la unidad y el equipo.
- 2. Conecte el cable de interfaz SCSI a uno de los conectores de interfaz SCSI de 68 patas en la parte posterior de la unidad (consulte la figura 7 mostrada anteriormente).

## Verificación de la terminación de SCSI

Si la unidad de escritorio LTO-3 es el último o el único dispositivo en una cadena SCSI, instale un tapón de terminación en el conector SCSI que no se esté utilizando. Consulte la figura 8 en la página 24 para ver dos ejemplos de terminación de SCSI.

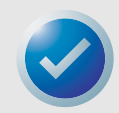

NOTA: La alimentación de terminación está activada de manera predeterminada para las unidades de escritorio.

Instalación (e inicio rápido)

Instalación de una unidad de escritorio LTO-3

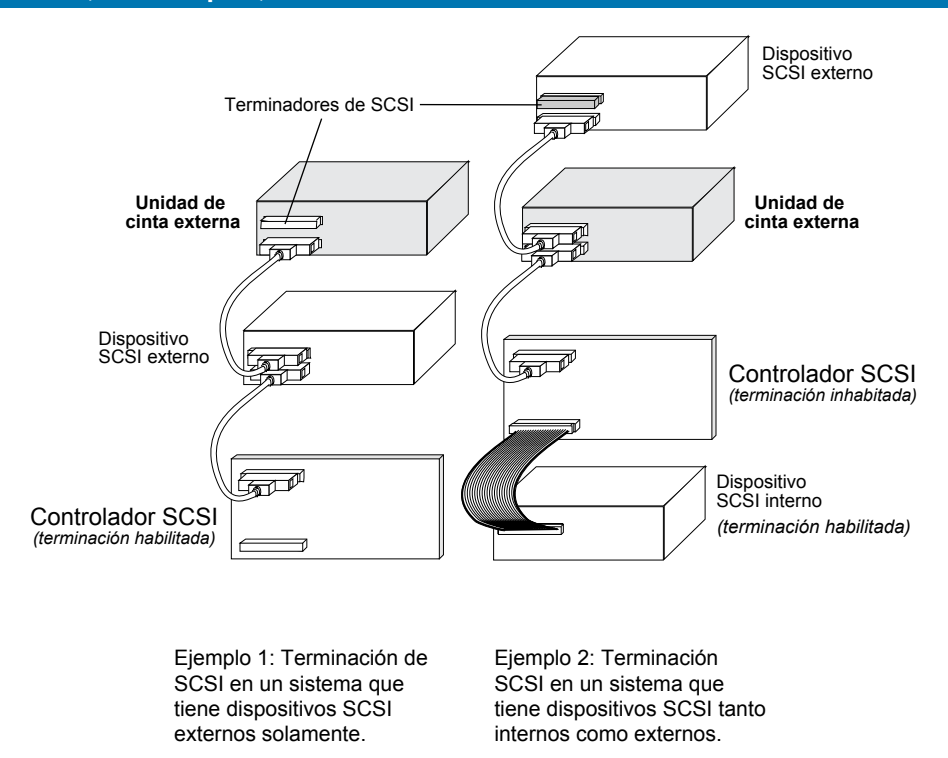

Figura 8. Ejemplos de terminación de SCSI para la unidad de cinta de escritorio LTO-3

## Conexión de un cable de alimentación

Conecte el cable de alimentación firmemente al conector de alimentación en la parte posterior de la unidad de escritorio LTO-3 (consulte la figura 7 en la página 23).

## Instalación del controlador de LTO

Si pretende usar la unidad con el sistema operativo Windows Server 2003, Windows XP o Microsoft Windows 2000, instale el controlador de LTO. Consulte el CD de recursos. **Este** controlador no se necesita para software comercial de aplicación para copias de seguridad.

## Registro de la unidad de cinta

Después de instalar la unidad de cinta de escritorio, asegúrese de registrarla. El registro de la unidad asegurará que usted reciba la información más reciente sobre la unidad, así como información sobre otros productos, servicios y asistencia. Para su comodidad, puede registrar su unidad en nuestro sitio web en http://register.certance.com.

# 3. Operación

Este capítulo describe cómo operar la unidad LTO-3.

Los temas tratados en este capítulo son:

- "Comprensión de la pantalla del panel anterior" en la página 25
- "Códigos de parpadeo" en la página 26
- "Uso de los cartuchos de LTO" en la página 27
- "Mantenimiento de la unidad" en la página 29
- "Estacionamiento de la unidad para su envío" en la página 29
- "Restablecimiento de emergencia y expulsión de emergencia del cartucho" en la página 62

## Comprensión de la pantalla del panel anterior

La figura a continuación muestra una vista de la pantalla del panel frontal de la unidad LTO-3.

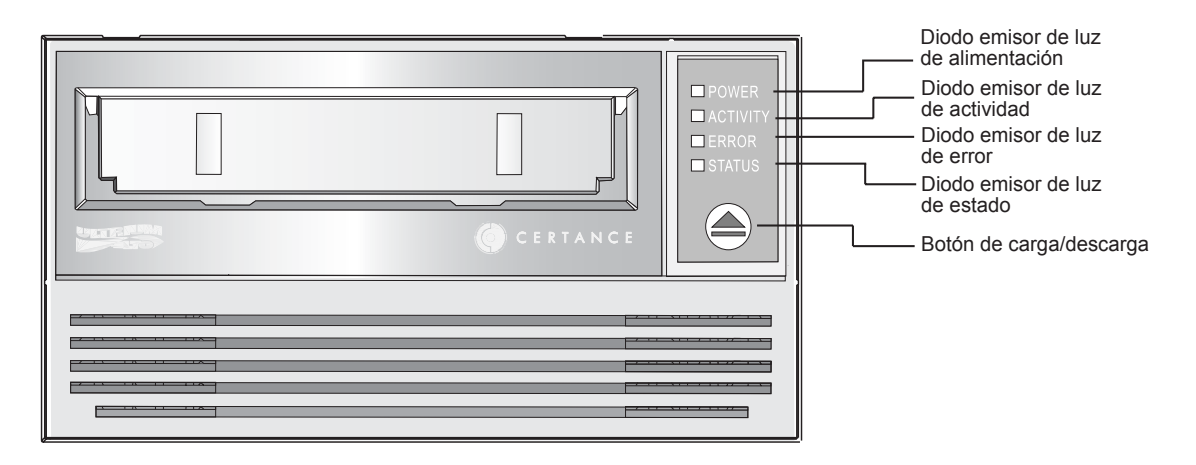

Figura 9. Pantalla genérica del panel anterior

La unidad LTO-3 tiene cuatro diodos emisores de luz en el panel anterior. Los colores de los diodos emisores de luz se resumen a continuación.

- Diodo emisor de luz de alimentación (verde)
- Diodo emisor de luz de actividad (verde)
- Diodo emisor de luz de error (naranja)
- Diodo emisor de luz de estado (ámbar)

Los diodos emisores de luz de estado, error y actividad parpadean o se encienden para indicar información acerca de la unidad de cinta. Para obtener más información acerca de los "códigos de parpadeo" asociados con estos diodos emisores de luz, consulte "Códigos de parpadeo" a continuación .

## Códigos de parpadeo

La tabla 3 en la página 26 presenta un resumen de los códigos de parpadeo para la unidad de cinta LTO-3.

| Condición de la unidad                                                         | Diodo emisor de<br>luz de actividad<br>(verde) | Diodo emisor de<br>luz de error<br>(naranja) | Diodo emisor de<br>luz de estado<br>(ámbar) |
|--------------------------------------------------------------------------------|------------------------------------------------|----------------------------------------------|---------------------------------------------|
| Solicitud de limpieza                                                          |                                                |                                              | Encendido                                   |
| Error del hardware                                                             |                                                | Rápido                                       |                                             |
| Colocándose: cargando,<br>descargando, rebobinando,<br>espaciando o reubicando | Lento                                          |                                              |                                             |
| Cinta activa: escribiendo,<br>leyendo o verificando                            | Lento                                          |                                              |                                             |
| Se requiere intervención manual                                                |                                                | Encendido                                    |                                             |
| Falla de la autoprueba de<br>encendido (POST)                                  |                                                | Rápido                                       | Encendido                                   |
| Cartucho de limpieza presente                                                  | Encendido                                      |                                              | Encendido                                   |
| Cartucho de limpieza en EOT                                                    | Encendido                                      |                                              | Rápido                                      |
| Inicialización del servo                                                       | Lento                                          |                                              | Lento                                       |
| Autoprueba de encendido (POST)<br>en proceso                                   | Lento                                          | Lento                                        | Lento                                       |
| Falla de limpieza o error<br>del medio                                         |                                                | Rápido                                       | Rápido                                      |
| Descarga de microcódigo                                                        | Rápido                                         | Lento                                        | Rápido                                      |
| Error de descarga de<br>microcódigo                                            | Rápido                                         | Rápido                                       | Rápido                                      |

#### Tabla 3. Códigos de parpadeo de la unidad de cinta LTO-3

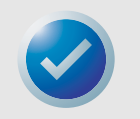

NOTA: En la tabla 3 precedente , "encendido" se refiere a una luz constante; "lento" se refiere a una velocidad de parpadeo de 1/2 segundo encendida, 1/2 segundo apagada; y "rápido" se refiere a una velocidad de parpadeo de 1/8 de segundo encendida, 1/8 de segundo apagada.

## Uso de los cartuchos de LTO

## Carga de un cartucho

Para cargar un cartucho Ultrium en la unidad LTO-3:

- Coloque el cartucho en la ranura y presione suavemente hasta que el cartucho sea detectado y se introduzca automáticamente en la unidad.
- Si el cartucho ya se encuentra en la ranura por una expulsión anterior, extraiga el cartucho parcialmente y con suavidad, y luego empújelo suavemente hasta que sea detectado y se introduzca automáticamente en la unidad.
- Si el cartucho ya se encuentra en la ranura por una expulsión anterior, se puede enviar un comando SCSI o de biblioteca para introducir el cartucho automáticamente en la unidad.
- Si el cartucho ya se encuentra en la ranura por una expulsión anterior, se puede presionar el botón de carga/descarga para insertar el cartucho automáticamente en la unidad.

## Descarga de un cartucho

Para descargar un cartucho Ultrium en la unidad LTO-3:

- Use un comando de host o de biblioteca para descargar la cinta, o bien,
- Oprima el botón de carga/descarga en la parte delantera de la unidad.

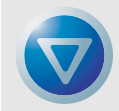

PRECAUCIÓN: Es posible que transcurran varios segundos entre el momento en que oprime el botón de carga/descarga y el momento en que el cartucho es expulsado. No apague la unidad de cinta ni el equipo host hasta que la unidad haya expulsado el cartucho completamente.

## Protección contra escritura de un cartucho

Los cartuchos Ultrium tienen un interruptor de protección contra escritura cerca de la esquina posterior derecha del cartucho, como se muestra en la figura 10 en la página 28.

- Si desliza el interruptor a la posición más alejada de la esquina del cartucho, los datos del cartucho se podrán leer, pero no se podrá escribir en el mismo.
- Si desliza el interruptor completamente hacia la esquina (como se muestra en la figura 10 en la página 28), se podrán leer datos del cartucho y escribir en el mismo.

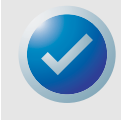

NOTA: Los cartuchos de LTO tienen patrones de servo escritos previamente y no se deben borrar con borradores magnéticos.

#### Operación

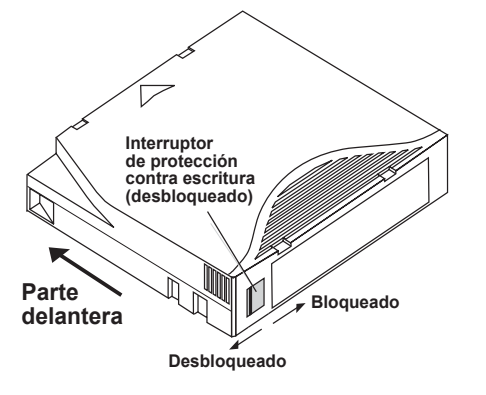

Figura 10. Cartucho Ultrium mostrando el interruptor de protección contra escritura

## Cuidados y mantenimiento del cartucho

Para proteger los datos contenidos en los cartuchos de datos Ultrium, observe las siguientes precauciones:

- Siempre saque el cartucho de la unidad cuando no lo esté usando y guárdelo en su caja protectora.
- No exponga los cartuchos a la suciedad, al polvo ni a la humedad.
- No toque la cinta dentro del cartucho.
- No use los cartuchos de datos fuera de las condiciones de operación especificadas: de 10° C a 40° C, de 20% a 80% de humedad relativa.

Si un cartucho de datos se ha expuesto a cambios de temperatura o de humedad dentro de los límites citados anteriormente, permita que el cartucho de cinta se aclimate a su entorno durante por lo menos una hora antes de usarlo.

Si, durante su almacenamiento y/o transportación, algún cartucho de datos se expuso a condiciones fuera de los rangos citados anteriormente, se deberá acondicionar antes de ser utilizado en el entorno de operación. Para el proceso de acondicionamiento es necesario exponer el cartucho al entorno de operación por un tiempo equivalente o mayor al tiempo que estuvo fuera del entorno de operación, hasta un máximo de 24 horas.

- Mantenga el cartucho lejos de la luz directa del sol y de fuentes de calor como radiadores, calentadores o conductos de aire caliente.
- Mantenga el cartucho lejos de fuentes de campos electromagnéticos, como teléfonos, monitores de equipos de cómputo, equipos de dictado, calculadoras mecánicas o de impresión, motores, herramientas magnéticas y borradores magnéticos.
- Evite dejar caer los cartuchos. Esto puede dañar los componentes en el interior del cartucho, lo que podría ocasionar que la cinta quede inutilizable. Si una cinta se cae, es aconsejable abrir la compuerta del cartucho para asegurarse que la pata guía esté en la posición correcta. Deberá reajustarse la tensión de un cartucho que se ha caído antes de utilizarlo.
- No borre los cartuchos Ultrium con borradores magnéticos. La unidad de cinta no puede volver a formatear los cartuchos que se han borrado magnéticamente, por lo que éstos ya no se podrán utilizar.

# Mantenimiento de la unidad

La unidad Ultrium necesita muy poco o ningún mantenimiento. Sin embargo, tal vez necesite limpiar el mecanismo de la unidad.

### Limpieza de la unidad de cinta

Es posible que se acumule un exceso de residuos de cinta o de otros materiales en las cabezas de la cinta si la unidad se usa con medios no aprobados o si se hace funcionar en un ambiente caliente con mucho polvo. En este caso, la unidad puede experimentar un número excesivo de errores al leer o escribir, y el diodo emisor de luz ámbar de estado permanece encendido continuamente durante la operación. Esto significa que las cabezas de la unidad necesitan limpiarse.

El cartucho de limpieza LTO tiene las mismas dimensiones que el cartucho de datos y contiene una CM (memoria de cartucho) LTO, pero está cargado con cinta limpiadora en lugar de cinta de grabación. Siempre mantenga el cartucho de limpieza en su caja protectora cuando no lo esté usando.

Para limpiar la unidad, inserte un cartucho de limpieza LTO Ultrium, como el Modelo CLMCL de Certance. Durante el proceso de limpieza, los diodos emisores de luz de estado y unidad permanecen encendidos. Después de que se completa el proceso de limpieza, es posible que el cartucho se expulse automáticamente o es posible que usted deba oprimir el botón de carga/descarga para extraer el cartucho, dependiendo de la configuración de la unidad. Cada vez que use el cartucho de limpieza, escriba la fecha en la etiqueta para referencias futuras.

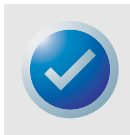

NOTA: Si el diodo emisor de luz de estado se enciende continuamente dentro de las 24 horas siguientes al ciclo de limpieza, realice el ciclo de limpieza nuevamente. Si, después de tres ciclos dentro de un periodo de 72 horas, el diodo emisor de luz de estado se enciende nuevamente, comuníquese con el Departamento de asistencia técnica.

Cada vez que la unidad se limpia, la cinta avanza a una sección nueva de cinta sin utilizar. Después de aproximadamente 50 limpiezas, se habrá utilizado toda la cinta y deberá desechar el cartucho de limpieza. Cuando un cartucho de limpieza ya está completamente usado, el diodo emisor de luz ámbar de estado parpadea, mientras el diodo emisor de luz verde de unidad permanece encendido. No vuelva a usar un cartucho de limpieza agotado

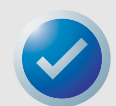

NOTA: El procedimiento de limpieza no se ejecutará y el cartucho de limpieza se expulsará en las siguientes circunstancias:

- La unidad no reconoce el cartucho como un cartucho de limpieza LTO.
- Ya se ha utilizado toda la cinta del cartucho de limpieza (en EOT). En este caso, el diodo emisor de luz de estado parpadea rápidamente mientras el diodo emisor de luz de unidad permanece encendido.

## Estacionamiento de la unidad para su envío

Certance recomienda que "estacione" la unidad LTO-3 antes de enviarla o de colocarla en un entorno en el que pueda estar sujeta a impactos físicos. Al estacionar la unidad se coloca el mecanismo de cinta a una configuración que es resistente a los impactos. Usted puede estacionar la unidad LTO-3 usando el botón de carga/descarga en la parte anterior de la unidad o ejecutando un software especial en el sistema host. En cualquiera de los dos casos, la unidad deberá estar encendida para ingresar al modo de estacionamiento.

## Uso del botón de carga/descarga para estacionar la unidad

Para estacionar la unidad manualmente, oprima y mantenga oprimido el botón de carga/descarga durante 15 segundos o más. Después de soltar el botón de carga/descarga, el diodo emisor de luz verde de unidad se encenderá y comenzará el proceso de estacionamiento. Durante el proceso de estacionamiento, el brazo recolector se mueve hacia el interior del carrete de colocación de la cinta.

Cuando el proceso termina, el diodo emisor de luz de unidad se apaga, indicando que la unidad se ha estacionado satisfactoriamente.

Después de estacionar la unidad, puede apagar la unidad y empacarla para su envío. Cuando vuelva a encender la unidad, ésta regresará automáticamente el modo normal de operación.

Si necesita desestacionar la unidad sin realizar un ciclo de encendido, oprima y mantenga oprimido el botón de carga/descarga durante más de 5 segundos, pero menos de 15 segundos.

### Uso del software para estacionar la unidad

La unidad LTO-3 también se puede estacionar utilizando un software especial que se comunica con la unidad mediante la interfaz SCSI de la misma. Este programa de utilidad, TapeRx, está disponible en el CD Certance Resource y por medio de la sección de asistencia técnica del sitio web de Certance, en http://www.certance.com/support. Este software de utilidades admite muchos comandos, uno de los cuales se puede usar para estacionar la unidad LTO-3.

# 4. Teoría

Este capítulo describe las teorías operativas utilizadas en la unidad LTO-3.

Los temas tratados en este capítulo son:

- "Distribución de las pistas" en la página 31
- "Método de grabación" en la página 32
- "Búfer de datos" en la página 32
- "Integridad de los datos" en la página 32
- "Compresión de datos" en la página 34

## Distribución de las pistas

Con la unidad LTO-3, hay 704 pistas de datos en la cinta LTO, numeradas del 0 al 703. La pista de datos 703 es la pista más cercana al borde inferior de la cinta (el borde de referencia). El área entre bandas de servo adyacentes es una banda de datos. Hay 4 bandas de datos, cada una de las cuales incluye 176 pistas de datos. Las bandas de datos están numeradas como 2, 0, 1 y 3. La banda de datos 2 es la más cercana al borde inferior de la cinta.

Un grupo de pistas es un conjunto de pistas que se graban simultáneamente. Los conjuntos de 11 pistas de datos en una banda de datos se conocen como sub-bandas de datos. Hay 16 sub-bandas de datos por cada banda de datos. El acceso a las pistas de datos es en forma de serpentina.

Una envoltura es un grupo de pistas grabadas en la dirección física hacia adelante o hacia atrás. Las envolturas se graban en forma de serpentina, comenzando con la banda de datos 0. La cinta tiene 44 grupos de pistas, 22 escritos en la dirección hacia adelante y 22 escritos en dirección inversa. Las envolturas con números pares se graban en la dirección hacia adelante (de BOT a EOT), y las envolturas con números impares se graban en dirección inversa (de EOT a BOT).

La figura 11 en la página 32 muestra la distribución de los datos en una cinta LTO.

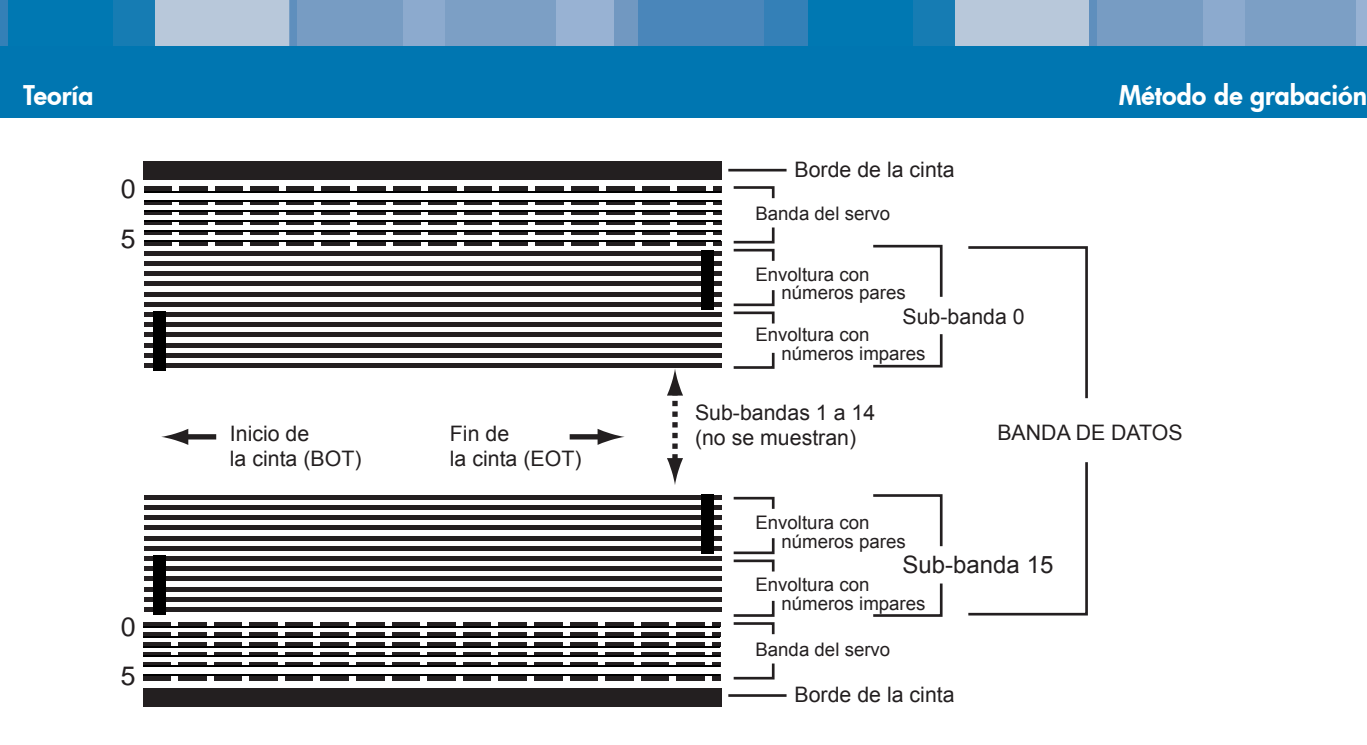

Figura 11. Distribución de las pistas en una cinta LTO Ultrium

## Método de grabación

La unidad LTO-3 graba los datos utilizando el código de longitud de ejecución limitada (RLL) de escritura igualada (0,13/11). Los bits de datos RLL (0,13/11) se definen de la siguiente manera:

- La transición de flujo en el centro de una celda de bit representa un UNO.
- La ausencia de transición de flujo en la celda de bit representa un CERO.

## Búfer de datos

En su configuración predeterminada, la unidad LTO-3 tiene un búfer de 128 MB. El controlador del búfer tiene una velocidad de transferencia de ráfaga de 320 MB por segundo y utiliza cambios de banco para lograr una anchura de banda máxima promedio de casi 240 MB por segundo. La gran anchura de banda se necesita para admitir compresión de datos lateral en caso de que se transfieran datos comprimibles de la SCSI a 160 MB por segundo.

## Integridad de los datos

El diseño mecánico y eléctrico de las unidades asegura que el rendimiento de la unidad no disminuya durante la vida útil de la unidad. Se han minimizado los cambios en la alineación de las cabezas, el desgaste de las cabezas, la derivación de componentes y otros factores para asegurar que la integridad de los datos y la capacidad de intercambio no se pongan en riesgo a lo largo de la vida útil de la unidad. Además, la unidad incorpora filtros FIR de adaptación que pueden modificar la igualación de cada canal leído en forma dinámica para compensar muchos de esos cambios.

La frecuencia de errores de la unidad LTO-3 es de menos de 1 error de hardware en 10<sup>17</sup> bits. La frecuencia de errores no detectables de la unidad es de 1 en 10<sup>27</sup> bits leídos.

#### Teoría

## Código de corrección de errores (ECC)

El uso del código de corrección de errores (ECC) ortogonal de dos niveles con verificación cíclica de redundancia (CRC) proporciona una probabilidad muy baja de que se produzca un error de hardware. Durante el proceso de lectura, la corrección ECC se realiza sobre la marcha, sin afectar el flujo de la cinta.

Hay dos niveles de código de corrección de errores (ECC). Estos dos niveles son ortogonales, es decir, una palabra clave de ECC en un nivel intersecta las palabras clave de ECC en el otro nivel sólo una vez, lo que significa que sólo habrá un símbolo común entre ellos. Los dos niveles se conocen como C1 y C2.

## ECC C1

Conforme los datos se escriben en la memoria desde la unidad de procesamiento de datos, la interfaz DMA / ECC genera bytes de ECC C1 y los escribe en la memoria.

Conforme los datos se escriben en la cinta, el ECC C1 se verifica y se genera una interrupción si hay un error. El ECC C1 que se lee desde la memoria es el ECC que se escribe en la cinta.

Cuando los datos se leen de la cinta y se guardan en la memoria, el ECC C1 se verifica.

- Si el ECC C1 es satisfactorio, se establece ese bit "válido" del par de palabras clave.
- Si no es así, se pasa un puntero del par de palabras clave no válido al procesador de corrección de ECC C1.
  - Si el procesador de corrección de ECC C1 puede corregir el error, entonces los bytes corregidos se escriben en la memoria y se establece el bit válido.
  - De lo contrario, el bit válido se deja vacío.

Conforme los datos se leen desde la memoria y se envían al procesador de datos para su descompresión, el ECC C1 se revisa nuevamente, y si no es correcto se genera una interrupción.

## ECC C2

El ECC C2 comprende tres operaciones distintas:

- Codificación: La generación de bytes de ECC C2 a partir de los bytes de datos (realizada por el hardware del coprocesador de ECC)
- Decodificación: La generación de síndromes de ECC a partir de los datos y de los bytes de ECC, haciendo pruebas en busca de todos los ceros (realizada por el hardware del coprocesador de ECC)
- 3. Corrección: La generación de datos corregidos a partir de los síndromes.

La corrección depende del número y del tipo de errores involucrados:

- Para un par conocido de palabras clave de C1 con error en un subconjunto de datos (palabra clave C2), la operación es realizada por el hardware del coprocesador de ECC.
- Para dos o más pares conocidos de palabras clave de C1 con error, el firmware calcula la matriz y el hardware realiza la corrección.
- Para uno o más pares conocidos de palabras clave de C1, el hardware genera los síndromes, el firmware calcula la ubicación del error, el firmware calcula la matriz y el hardware realiza la corrección.

### Fallas de rastreo del servo

Si durante una operación de escritura el sistema servo detecta un error que puede ocasionar la sobrescritura de pistas de datos adyacentes, la operación de escritura se anula. La operación de escritura no continúa hasta que se restablece el rastreo correcto del servo.

## Compresión de datos

Los flujos típicos de datos de texto, gráficos, código de software u otras formas de datos contienen información repetida de algún tipo, ya sea en el nivel del texto en el que se pueden reconocer fácilmente las repeticiones de una sola palabra, o en el nivel binario, en donde las repeticiones están en bits o en bytes. Aunque la mayoría de los datos son únicos y aleatorios, los datos en el nivel binario presentan patrones de distintos tamaños que se repiten con diversos grados de regularidad.

La eficacia del almacenamiento aumenta si se eliminan las redundancias o las repeticiones de los datos antes de que éstos se graben en la cinta. La tecnología de compresión de datos reduce significativamente o elimina las redundancias de los datos antes de grabar la información en la cinta. Esto aumenta la cantidad de datos que se pueden guardar en un medio finito e incrementa la eficacia general de almacenamiento del sistema.

Con la compresión de datos, la información redundante en un flujo de datos se identifica y se representa con palabras clave o símbolos, lo que permite guardar la misma información en un número menor de bits. Estas palabras clave o símbolos señalan a la cadena de datos original, utilizando menos caracteres para representar las cadenas. Debido a que estos símbolos más pequeños sustituyen a cadenas de datos más largas, es posible guardar más datos en el mismo espacio físico.

Algunos beneficios importantes que resultan de la compresión de datos en las unidades de cinta son:

- Se puede guardar la misma cantidad de información en una porción más pequeña de cinta.
- Se pueden guardar más datos en una porción dada de cinta.
- El rendimiento puede ser más cercano al de los equipos con alta velocidad de transferencia.
- Se puede transferir más información en el mismo intervalo de tiempo.

#### Consideraciones de la compresión de datos

En un método eficaz de compresión de datos hay varios factores importantes:

- La cantidad de compresión. La cantidad de compresión se mide con la relación de compresión. Esta relación compara la cantidad de datos sin comprimir con la cantidad de datos comprimidos. Se obtiene dividiendo el tamaño de los datos sin comprimir entre el tamaño de los datos comprimidos.
- La velocidad a la que se comprimen y descomprimen los datos con relación a la velocidad de transferencia del host.
- Los tipos de datos que se van a comprimir.
- La integridad de los datos comprimidos.

La cantidad de compresión posible en un flujo de datos depende de factores como:

- El patrón de los datos
- El algoritmo de compresión

- La longitud de las repeticiones del patrón
- La frecuencia de las repeticiones del patrón
- El tamaño del objeto (bloque de información a comprimir)
- El patrón de inicio que se haya elegido

La velocidad de transferencia depende de factores como:

- La relación de compresión
- El tamaño del búfer de la unidad
- La velocidad de entrada/salida (E/S) del equipo host
- Las velocidades reales del disco del equipo host
- Las longitudes de grabación que transmite el equipo host

Los algoritmos de compresión de datos se pueden ajustar para proporcionar la máxima compresión para tipos específicos de datos. Sin embargo, debido a que existen varios tipos de datos en circunstancias de operación normales cotidianas, un método eficaz de compresión de datos para una unidad de cinta debe funcionar con diversos tipos de datos. Además, el método de compresión de datos se debe adaptar a distintos tipos de datos, proporcionando automáticamente un manejo óptimo de todos los tipos de datos.

#### Compresión inteligente de datos

La capacidad de compresión de la cinta se maximiza mediante el uso de la compresión inteligente de datos. El hardware de la compresión inteligente de datos determina la capacidad de compresión de cada registro. Si el tamaño del registro después de un intento de compresión es mayor que el tamaño nativo (sin comprimir), entonces el registro se escribe en su formato nativo.

La compresión inteligente de datos utiliza dos esquemas de compresión:

- El esquema 1 es un esquema de compresión basado en LZ1, que utiliza un búfer de historial para lograr la compresión de los datos.
- El esquema 2 es un esquema de compresión de paso diseñado para atravesar los datos que no se pueden comprimir con una expansión mínima.

Hay tres requisitos específicos para lograr el cumplimiento de la especificación LTO.

- Primero: El flujo de datos de salida debe poder descomprimirse siguiendo las reglas de LTO para crear la secuencia de entrada de los registros y las marcas de archivos perfectamente.
- Segundo: Un flujo de datos comprimidos de LTO no puede contener ninguno de los ocho símbolos de control reservados.
- Tercero: Aunque los símbolos de control permiten cambiar al esquema 2, el software de operación no debe usar esto nunca porque esta capacidad es sólo para propósitos de diagnóstico y pruebas.

La compresión de datos de software no se debe usar nunca porque la compresión inteligente de datos integrada en la unidad LTO-3 es mucho más eficiente que los sistemas de compresión de datos de software.

La unidad LTO-3 utiliza un derivado de la compresión de datos sin pérdida ALDC-2, que incluye códigos de control adicionales para la compresión inteligente de datos.

# 5. Especificaciones

Este capítulo contiene especificaciones técnicas para la unidad LTO-3.

Los temas tratados en este capítulo son:

- "Especificaciones físicas" en la página 36
- "Especificaciones de alimentación" en la página 38
- "Especificaciones de funcionamiento de la unidad" en la página 39
- "Requisitos ambientales" en la página 40
- "Confiabilidad" en la página 40
- "Tiempo promedio entre fallas" en la página 41
- "Especificaciones del cartucho LTO" en la página 42
- "Compatibilidad reglamentaria" en la página 42

## **Especificaciones físicas**

En la tabla 4 a continuación se enumeran las especificaciones físicas de la unidad LTO-3.

| Especificación | Unidad interna       | Unidad interna      | Unidad de                      |
|----------------|----------------------|---------------------|--------------------------------|
|                | SCSI sin bisel       | SCSI con bisel      | escritorio SCSI                |
| Altura         | 82,6 mm              | 84,3 mm             | 172,7 mm                       |
|                | (3,25 pulgadas) máx. | (3,31 pulgadas)     | (6,8 pulgadas <sup>1</sup> )   |
| Anchura        | 5,75 pulgadas        | 147,8 mm            | 193,3 mm                       |
|                | (146,05 ± 0,25)      | (5,81 pulgadas)     | (7,61 pulgadas)                |
| Longitud       | 205 mm               | 212 mm              | 309,1 mm                       |
|                | (8,06 pulgadas)      | (8,3 pulgadas) máx. | (12,17 pulgadas <sup>2</sup> ) |
| Peso           | 2,82 kg              | 2,95 kg             | 6,58 kg                        |
|                | (6,2 lb)             | (6,5 lb)            | (14,5 lb)                      |

#### Tabla 4. Especificaciones físicas

<sup>1</sup> Incluye las patas de goma (el gabinete por sí solo tiene 163,5 mm [6,44] pulgadas de altura).

<sup>2</sup> Incluye el bisel anterior y la rejilla del ventilador (el gabinete por sí solo tiene 302,26 mm [11,9] pulgadas de largo).

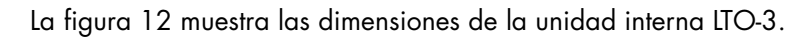

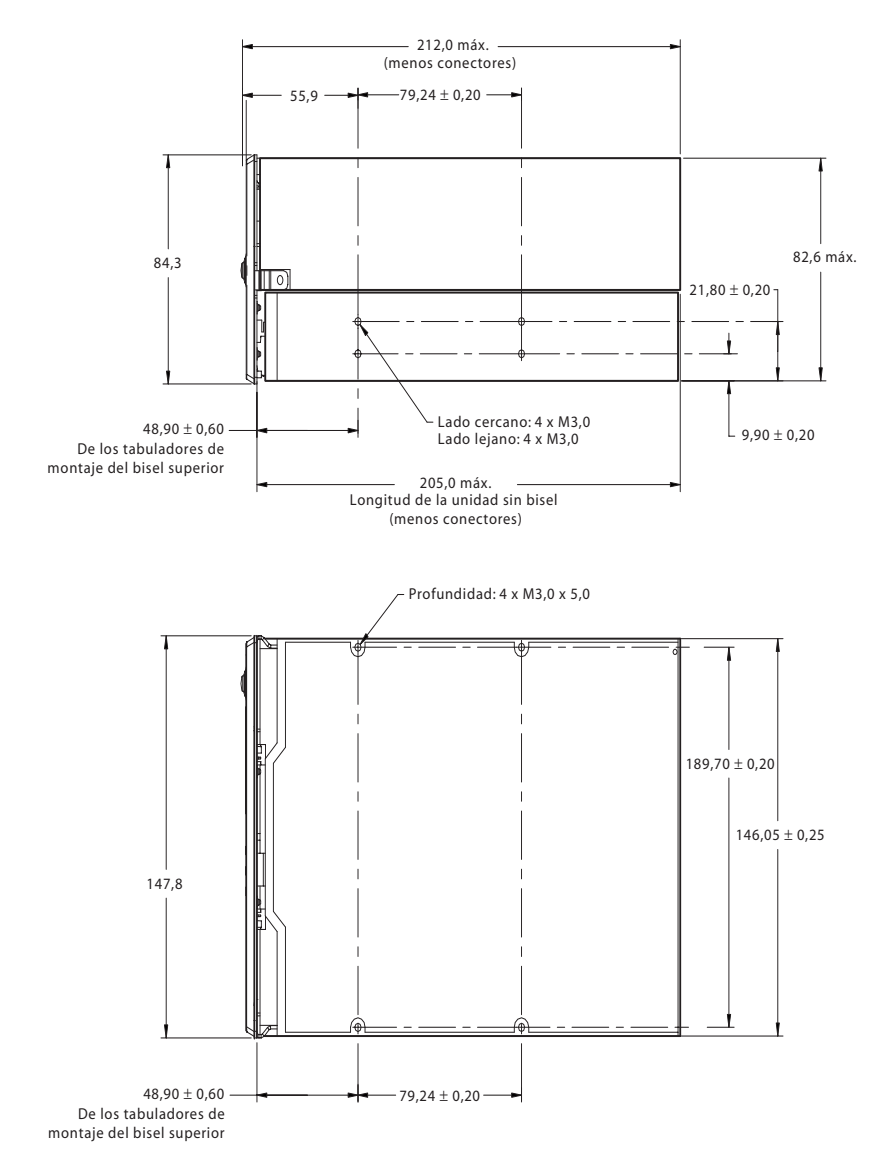

Figura 12. Dimensiones de la unidad interna LTO-3

# Especificaciones de alimentación

La unidad de escritorio LTO-3 tiene un suministro de alimentación integrado de cambio automático de 90-260 VCA (47-63 Hz).

El voltaje máximo y las especificaciones de alimentación de la unidad interna LTO-3 se enumeran en las tablas siguientes. Las especificaciones son las mismas para las unidades SCSI, salvo que se indique lo contrario.

#### Tabla 5. Voltaje y corriente

| Especificación                                                                                      | +12 VCC                   | + 5 VCC         |  |  |
|----------------------------------------------------------------------------------------------------|---------------------------|-----------------|--|--|
| Tolerancia de voltaje de CC                                                                         | 12,00 + ó – 10%           | 5,00 + ó – 5%   |  |  |
| Voltaje máximo sin operación                                                                        | 14 voltios pico           | 7 voltios pico  |  |  |
| Corriente operativa máxima                                                                          |                           |                 |  |  |
| Continua:                                                                                           | 1,2 A RMS                 | 3,5 A máx. RMS* |  |  |
| Pico:                                                                                               | 4,0 A<br>(1 segundo máx.) | N/A             |  |  |
| Corriente en espera (máx.)                                                                          | 1,0 A RMS                 | 2,0 A RMS       |  |  |
| Onda (pico a pico)                                                                                  | <u>&lt;</u> 100 mV        | <u>≤</u> 100 mV |  |  |
| * Parámetros de RMS medidos en el conector de alimentación usando un medidor digital RMS verdadero. |                           |                 |  |  |

|       |            | <b>.</b> | • •   |    |         |
|-------|------------|----------|-------|----|---------|
| labla | <b>b</b> . | Disib    | ación | de | enerala |
|       | •••        |          |       |    | •       |

| Especificación                                                                                      | LTO-3                          |  |
|----------------------------------------------------------------------------------------------------|--------------------------------|--|
| Potencia máx. en espera                                                                             | 17 vatios RMS*                 |  |
| Potencia máx. en operación continua                                                                 | 42 vatios RMS*                 |  |
| Potencia máx. en operación pico                                                                     | 65 vatios RMS (1 segundo máx.) |  |
| * Parámetros de RMS medidos en el conector de alimentación usando un medidor digital RMS verdadero. |                                |  |

# Especificaciones de funcionamiento de la unidad

En la tabla 7 a continuación se enumeran las especificaciones de rendimiento de la unidad LTO-3.

| •                                                                                                 |                                                                                                    |
|---------------------------------------------------------------------------------------------------|----------------------------------------------------------------------------------------------------|
| Especificación                                                                                    | Valor                                                                                                    |
| Capacidad                                                                                         |                                                                                                    |
| LTO Ultrium 2 (609 m)                                                                             | 200 GB (nativa)                                                                                                    |
| LTO Ultrium 3 (680 m)                                                                             | 400 GB (nativa)                                                                                                    |
| Densidad de grabación                                                                             | 5 120 unos por mm codificados en RLL                                                                                             |
| Densidad de flujo                                                                                 | 10249 células por mm                                                                                                    |
| Densidad de pistas                                                                                | 70 pistas por mm                                                                                                    |
| Recuperación de errores                                                                           | ECC de Reed Solomon de lectura tras escritura (2 niveles)                                                                        |
| Grabación de errores no recuperables                                                              | <1 en 10 <sup>17</sup> bits de datos                                                                                             |
| Grabación de errores no detectables                                                               | <1 en 10 <sup>27</sup> bits de datos                                                                                             |
| Tipo de unidad de cinta                                                                           | LTO (Ultrium)                                                                                                    |
| Configuración de las cabezas                                                                      | 2 topes<br>16 cabezas de escritura de película fina por tope<br>16 cabezas de lectura MR por tope<br>2 servo cabezas MR por tope |
| Formato de grabación                                                                              | Ultrium de 16 canales (U-38)                                                                                                    |
| Método de grabación                                                                               | 0, 13/11 RLL                                                                                                    |
| Velocidad de transferencia (sostenida)                                                            | 68 MB por segundo (máxima, nativa)                                                                                               |
| Velocidad de transferencia sincrónica<br>(en ráfaga)                                              | 160 MB por segundo máx.                                                                                                    |
| Tiempo de descarga del cartucho                                                                   | 30 segundos                                                                                                    |
| Tiempo promedio de rebobinado<br>(609 m de cinta)                                                 | ≥ 51 segundos                                                                                                    |
| Tiempo máximo de rebobinado<br>(609 m de cinta)                                                   | <u>&lt;</u> 115 segundos                                                                                                    |
| Tiempo promedio de acceso a datos<br>(cinta de 609 m) a partir del BOW<br>(comienzo de envoltura) | 58 segundos                                                                                                    |
| Tiempo máximo de acceso de datos<br>(609 m de cinta) desde el BOT                                 | 115 segundos                                                                                                    |
| Tiempo promedio de rebobinado<br>(609 m de cinta)                                                 | <u>&lt;</u> 115 segundos                                                                                                    |
| Velocidad de la cinta                                                                             | Hasta 5,9 metros por segundo                                                                                                    |

#### Tabla 7. Especificaciones de funcionamiento de la unidad

## **Requisitos ambientales**

En la tabla 8 a continuación se enumeran las especificaciones ambientales de la unidad LTO-3.

#### Tabla 8. Requisitos ambientales

| Especificación                            | En operación                                                                                                    | Sin operar                                                           |
|-------------------------------------------|----------------------------------------------------------------------------------------------------|----------------------------------------------------------------------|
| Temperatura                               | 10° a 40° C<br>(50° a 104°F )                                                                                             | –40° a 66° C<br>(–40° a 149° F)                                      |
| Requisitos del flujo de aire              | Interno: 9 pies <sup>3</sup> /m<br>(del frente hacia atrás)                                                               | N/A                                                                  |
| Gradiente térmico                         | 11°C por hora (10-40° C)                                                                                                  | 11°C por hora (10-40° C)                                             |
| Humedad relativa                          | 20% a 80%, sin condensación                                                                                               | 10% a 95%, sin condensación                                          |
| Gradiente de humedad                      | 10% por hora                                                                                                    | 10% por hora                                                         |
| Altitud                                   | Máx. 3 048 m (10 000 pies)<br>sobre el nivel del mar (a 25° C)                                                            | 12 192 m (40 000 pies)<br>(apagado)                                  |
| Impacto (1/2 onda sinoidal)               | 10 G pico, 11 ms                                                                                                    | 40 G pico, 11 ms                                                     |
| Vibración (prueba de barrido)             | 0,005 pulgadas DA (5-43 Hz)<br>0,50 G pico (43–1000 Hz)<br>velocidad de barrido<br>de 5-1000 Hz;<br>1,0 octavo por minuto | 0,1 pulgadas (5—15 Hz)<br>1,0 G (15–500 Hz)<br>1,0 octavo por minuto |
| Nivel acústico en espera<br>(A-wt sum)    | 52 dBA máximo 5,0 LwA Belios                                                                                              | -                                                                    |
| Nivel acústico en operación<br>(A-wt sum) | 57 dBA máximo 5,5 LwA Belios                                                                                              | -                                                                    |

## **Ruido inyectado**

La unidad interna funciona sin degradación de tasas de error con 100 mV de ruido inyectado entre el chasis y 0 V en el conector de alimentación en cualquier frecuencia entre 45 Hz y 20 MHz.

## Confiabilidad

La unidad LTO-3 está diseñada para ofrecer confiabilidad e integridad de datos máximas. La tabla 9 a continuación resume las especificaciones de confiabilidad.

| Tabla 9. Confiabilidad |  |
|------------------------|--|
|------------------------|--|

| Especificación                    | Descripción                                                                                                    |
|-----------------------------------|----------------------------------------------------------------------------------------------------|
| Tasa de errores no recuperables   | <1 en 10 <sup>17</sup> bits                                                                                                    |
| Control y recuperación de errores | <ul> <li>Técnicas de código de corrección de errores<br/>(ECC C1 y C2)</li> <li>Lectura tras escritura (RAW)</li> <li>Supervisión e informes de errores (registro de errores)</li> <li>Reintentar</li> </ul> |

| Tabla 9. Confiabilido | ıd (continuación) |
|-----------------------|-------------------|
|-----------------------|-------------------|

| Especificación                           | Descripción                                                                                                    |
|------------------------------------------|----------------------------------------------------------------------------------------------------|
| Tiempo promedio entre fallas (MTBF)      | 250 000 horas de MTBF en ciclo trabajo de 100%: con apli-<br>cación de alimentación y movimiento de la cinta continuo<br>(unidad de escritorio; 50 000 horas con carga completa y<br>a 25° C) |
| Carga/descarga de cartuchos              | 300 000 ciclos de carga/descarga de cartucho<br>(sin ensartado)                                                                                                    |
| Tiempo promedio para<br>reemplazo (MTTR) | Menos de 30 minutos                                                                                                    |

## Tiempo promedio entre fallas

El tiempo promedio entre fallas (MTBF) para la unidad interna está especificado en 250 000 horas como mínimo. Esta especificación incluye todo el tiempo con la unidad encendida y de operación, pero no incluye los periodos de mantenimiento. Se asume que el tiempo de operación es de 100% del tiempo que la unidad está encendida. El tiempo de operación cuenta desde el momento en que se carga la cinta.

El MTBF para el suministro de alimentación de la unidad de escritorio es de 50 000 horas con la unidad funcionando con carga completa y a 25° C.

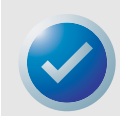

NOTA: Los valores MTBF no representan ninguna unidad en particular, sino que se calculan a partir de una gran base de datos de muestras de prueba. Las tasas reales pueden variar de una unidad a otra.

### Tiempo promedio para reemplazo

El tiempo promedio para reemplazo (MTTR) es el tiempo promedio que un técnico de servicio capacitado necesita para diagnosticar una unidad defectuosa y para instalar una unidad de reemplazo. El MTTR para los productos LTO es de menos de 0,5 hora (30 minutos).

Las unidades LTO de Certance son unidades diseñados para reemplazarse en el campo. Si se presenta un problema con algún subensamblaje o componente de la unidad, deberá reemplazar toda la unidad. Devuelva la unidad a la fábrica en su empaque original. Comuníquese con el distribuidor, la agencia, la empresa de sistemas de cómputo o el representante de ventas de Certance para hacer los arreglos necesarios de la devolución.

## Especificaciones del cartucho LTO

### **Consideraciones ambientales**

La tabla 10 a continuación contiene una lista de las tolerancias ambientales básicas para cartuchos LTO Ultrium.

#### Tabla 10. Tolerancias ambientales

| Especificación                                            | Valor                                                       |
|-----------------------------------------------------------|-------------------------------------------------------------|
| Temperatura de operación                                  | 10° C a 40° C                                               |
| Humedad relativa                                          | 10% a 80% en almacenamiento,<br>20% a 80% en funcionamiento |
| Temperatura con termómetro húmedo                         | 26° C máx.                                                  |
| Temperatura máxima localizada; daño permanente a la cinta | 52° C                                                       |

Si durante su almacenamiento y/o transportación algún cartucho de datos fue expuesto a condiciones fuera de los valores citados anteriormente, se deberá acondicionar antes de utilizarse en el entorno de operación. El proceso de acondicionamiento consiste en exponer el cartucho al entorno de operación por un tiempo equivalente o mayor al tiempo que estuvo fuera del entorno de operación, hasta un máximo de 24 horas. No deberán existir depósitos de humedad en ninguna parte fuera o dentro del cartucho.

El campo magnético de dispersión en cualquier punto de la cinta no deberá exceder los 4 000 A/m.

#### Memoria del cartucho

Cada cartucho Ultrium tiene una memoria no volátil de 4 KB: 3 KB se usan para guardar el directorio de la cinta y la información específica del hardware. 1 KB está disponible para aplicaciones y para el OEM. Se puede activar, leer y escribir en la memoria del cartucho mediante un vínculo de radiofrecuencia.

## Confiabilidad del cartucho

Uso recomendado del cartucho: Para asegurar la integridad de los datos, reemplace el cartucho después de 5 000 ciclos de carga/descarga.

## Compatibilidad reglamentaria

Estas unidades cumplen con las regulaciones de seguridad y de EMC que se enumeran en las tablas siguientes.

## Compatibilidad de seguridad

| País                                     | Organización reguladora                                                                                                    | Cumple las especificaciones de:                                                            |
|------------------------------------------|----------------------------------------------------------------------------------------------------|--------------------------------------------------------------------------------------------|
| Estados Unidos                           | Underwriters Laboratories (UL)                                                                                                    | UL 1950. 3ª edición                                                                        |
| Canadá                                   | Canadian Standards<br>Association (CSA)                                                                                                    | CSA 22.2 950-95                                                                            |
| Alemania                                 | Technischer Überwachungs-<br>Verein (TUV) Rheinland                                                                                                    | IEC 950 / EN60950, (incluyendo los<br>anexos A1, A2, A3, A4, A11)                          |
| México                                   | Normas Oficiales Mexicanas<br>(NOM), similar a UL                                                                                                    | Estándares de NOM                                                                          |
| Singapur                                 | Productivity and Standards<br>Board (PSB)                                                                                                    | Certificación de seguridad del PSB                                                         |
| Corea del Sur                            | JEON                                                                                                    | Certificación de seguridad de JEON                                                         |
| Argentina                                | Instituto Argentino de Racionalización<br>de Materiales (IRAM)                                                                                                    | Certificación de seguridad del IRAM                                                        |
| China                                    | Chinese Commodity Import Bureau<br>(CCIB)                                                                                                    | Certificación de seguridad del CCIB                                                        |
| Naciones miembros de la<br>Unión Europea | Comité Europèen de Normalisation<br>Electrotechnique; el Comité europeo<br>para la estandarización electrotéc-<br>nica (CENELEC)                                                                                                    | IEC 950 / EN60950 (incluyendo los<br>anexos A1, A2, A3, A4, A11)                           |
| Naciones miembros del<br>IECEE*          | IECEE* International Electrotechnical<br>Commission on Electrical Equipment<br>(Comisión internacional electrotéc-<br>nica sobre equipos eléctricos) para<br>el reconocimiento mutuo de certifica-<br>dos de prueba de equipos eléctricos<br>"CB Scheme" (Esquema CB) | Esquema CB según IEC 950 /<br>EN60950 con detalles y excepciones<br>para cada país miembro |
| Hungría                                  | MEEI Budapest                                                                                                    | Esquema CB                                                                                 |
| República Checa                          | EZU Praga                                                                                                    | Esquema CB                                                                                 |
| Polonia                                  | PCBC BBJ-SEP                                                                                                    | Esquema CB                                                                                 |
| Rusia                                    | GOSSTANDART (GOST)                                                                                                    | Esquema CB                                                                                 |
| Bulgaria                                 | CSM                                                                                                    | Esquema CB                                                                                 |
| Malasia                                  | JBE SIRIM                                                                                                    | Esquema CB                                                                                 |
| Tailandia                                | TISI                                                                                                    | Esquema CB                                                                                 |
| India                                    | STQC BIS                                                                                                    |                                                                                            |
| Sudáfrica                                | SABS                                                                                                    | Esquema CB                                                                                 |
| Israel                                   | SII                                                                                                    |                                                                                            |

#### Tabla 11. Compatibilidad de seguridad

\* Las naciones miembros de la IECEE incluyen a Austria, Australia, Bélgica, Canadá, China (PR), República Checa, Dinamarca, Finlandia, Francia, Alemania, Hungría, India, Irlanda, Israel, Italia, Japón, Corea del Sur, Países Bajos, Noruega, Polonia, Federación Rusa, Singapur, Eslovaquia, Eslovenia, Sudáfrica, España, Suiza, Reino Unido, EE.UU., Yugoslavia.

## Compatibilidad electromagnética

| País                                     | Organización reguladora                                                                    | Cumple las especificaciones de:                                                                                           |
|------------------------------------------|--------------------------------------------------------------------------------------------|----------------------------------------------------------------------------------------------------|
| Estados Unidos                           | Federal Communications<br>Commission (FCC)                                                 | Título 47: Código de regulaciones fede-<br>rales, parte 15, subparte B, Clase B:<br>Dispositivo digital (47CFR15B)        |
| Canadá                                   | Industry Canada Digital<br>Apparaus. Interference-Causing<br>Equipment Standard (ICES-003) | ICES-003 Clase B: Aparato digital                                                                                         |
| Naciones miembros de la<br>Unión Europea | CE                                                                                         | Emisiones según CISPR 22:1997 -<br>EN55022:1998 e inmunidad según<br>CISPR 24:1997 - EN55024:1998                         |
| Australia y Nueva Zelanda                | Standards Australia Spectrum<br>Management "C-Tick"                                        | AS/NZS 3548-1995 (el mismo que<br>CISPR 22)                                                                               |
| Japón                                    | Voluntary Control Council for<br>Interface (VCCI)                                          | Este es un estándar de cumplimiento<br>voluntario; las unidades lo cumplen<br>mediante el cumplimiento del<br>estándar CE |
| Corea del Sur                            | Radio Research Lab of Korea (RRL)                                                          | Certificación de compatibilidad<br>electromagnética por RRL                                                               |
| Taiwán                                   | Bureau of Commodity Inspection<br>and Quarantine (BSMI)                                    | Certificación de compatibilidad<br>electromagnética por BSMI                                                              |
| China                                    | Chinese Commodity Import<br>Bureau (CCIB)                                                  | Certificación de compatibilidad<br>electromagnética por CCIB                                                              |
| Polonia                                  | PREDOM-OBR                                                                                 | CISPR-22, Clase B                                                                                                    |
| Rusia                                    | GOSSTANDART (GOST)                                                                         | CISPR-22, Clase B                                                                                                    |
| Bulgaria                                 | CSM                                                                                        | CISPR-22, Clase B                                                                                                    |
| Israel                                   | SII                                                                                        | CISPR-22, Clase B                                                                                                    |

#### Tabla 12. Compatibilidad electromagnética

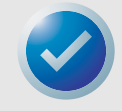

NOTA: Utilice estas unidades solamente en equipos que la organización de certificación correspondiente (por ejemplo, en Norteamérica, los Underwriters Laboratories Inc. o la Canadian Standards Association) haya determinado como adecuados para combinarse con ellas.

También debe considerar los siguientes puntos de seguridad:

- Instale la unidad en un gabinete que limite el acceso del usuario a las partes activas, que proporcione una estabilidad adecuada al sistema y que cuente con la conexión a tierra necesaria para la unidad.
- Proporcione los voltajes correctos (+5 VCC y +12 VCC) dependiendo en la reglamentación que se aplique: voltaje extra bajo (SEC) para UL y CSA, y voltaje extra bajo de seguridad para BSI y VDE (si es aplicable).

# 6. Configuración de Unix

Este capítulo describe cómo configurar diversos sistemas UNIX para que reconozcan y obtengan un rendimiento óptimo de la unidad de cinta LTO-3.

Los temas tratados en este capítulo son:

- "Comentario acerca de los controladores SCSI" en la página 45
- "Configuración para el entorno Unix DEC/Compaq" en la página 46
- "Configuración para el entorno Sun (Solaris 2.4, 2.5, 2.6, 7, 8 y 9)" en la página 47
- "Configuración para el entorno IBM AIX (AIX versiones 4.1.x y posteriores)" en la página 49
- "Configuración para SCO Open Server 5.0.x" en la página 50
- "Configuración para Linux" en la página 52
- "Configuración para SGI Irix" en la página 53
- "Configuración para HP-UX 11.0" en la página 54

NOTA: Los ejemplos de este capítulo son para Ultrium 2.

## Comentario acerca de los controladores SCSI

La unidad LTO-3 transfiere datos en forma nativa a 68 MB por segundo. Es compatible con la especificación SCSI Ultra 160 y puede transferir datos a velocidades de ráfaga de hasta 320 MB por segundo. Para lograr el máximo rendimiento de la unidad, es importante elegir unidades de disco de alto rendimiento para el sistema, así como controladores SCSI de alto rendimiento.

## Configuración para el entorno Unix DEC/Compaq

### Localización de los dispositivos y controladores SCSI existentes

La identificación SCSI 7 está casi siempre dedicada al controlador SCSI. Nunca configure el dispositivo de destino con la identificación 7 a menos que esté completamente seguro de que el controlador no está direccionado a la identificación 7.

## Configuración de Digital UNIX versión 4.0 y posteriores o Compaq Tru64 Unix 5.x

Utilice el administrador de archivos para abrir el archivo /etc/ddr.dbase y crear una anotación como la siguiente:

```
SCSIDEVICE
   #
   Type=tape
   Name="CERTANCE""ULTRIUM 2"
   PARAMETERS:
      TypeSubClass=tk
      TagQueueDepth=0
      MaxTransferSize=0x0ffffff#(16MB-1)
      ReadyTimeSeconds=180#seconds
             CMD PreventAllow=supported
             CMD ExtReserveRelease=supported
             BlockSize=0
             PwrMgmt_capable=0
   DENSITY:
      #
      DensityNumber=0,2,3,4,5,6,7
      DensityCode=default
      CompressionCode=0x0
      Buffered=0x1
   DENSITY:
      #
      DensityNumber=1
      DensityCode=default
      CompressionCode=0x1
      Buffered=0x1
```

Guarde el archivo. Luego ejecute el comando siguiente:

#### ddr\_config-c

El comando ddr\_config toma el archivo de entrada predeterminado, ddr.dbase, y genera una nueva base de datos de dispositivos. Este comando tiene efecto inmediatamente, sin tener que volver a generar el núcleo.

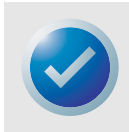

NOTA: ddr.dbase es una secuencia de comandos del shell de Unix y no está escrita en lenguaje C. Esto significa que se usa # para indicar un comentario, en lugar de /\* y \*/ ó //, como se usa en lenguaje C. Asegúrese de que los comentarios incluidos en este archivo estén precedidos por el carácter #. Para habilitar el controlador de la unidad para que active la compresión de datos durante la escritura de datos en la cinta, use la opción .c.

Para los comandos que utilizan configuración del tamaño de cinta y de la densidad, la densidad de la cinta es de 124 000 bpi y su longitud es de 548,6 m (1 800 pies)). Para los comandos que utilizan un factor de bloqueo, se recomienda un factor de bloqueo de 64 como mínimo (se recomienda 128).

## Configuración para el entorno Sun (Solaris 2.4, 2.5, 2.6, 7, 8 y 9)

Utilice la siguiente información para conectar la unidad LTO-3 a los sistemas Sun Sparc e Intel.

### Localización de los destinos y controladores SCSI actuales

Para conectar correctamente los dispositivos SCSI a equipos host es necesario comprobar que cada dispositivo de destino tenga una dirección de SCSI exclusiva. Los comandos .modinfo. y .dmesg. se pueden usar para encontrar los controladores SCSI en funcionamiento y los dispositivos SCSI de destino instalados.

Por ejemplo, el comando .dmesg | egrep .target. | sort | uniq. puede encontrar todos los controladores SCSI y destinos SCSI. El mensaje de salida puede parecerse al siguiente:

sd32 at ithps0: target2 lun0
sd34 at ithps0: target4 lun0
st21 at ithps1: target0 lun0
st22 at ithps1: target1 lun0

En este caso, la unidad LTO-3 se puede asignar a las direcciones 2 a 6 de identificación de SCSI y conectarse al controlador ithps1 (este controlador en particular también es compatible con las direcciones 8 a 15 de SCSI).

#### Tipos de controladores

Usted puede ver la páginas principales de tres tipos de controladores SCSI para los sistemas Sun Sparc:

- esp
- glm
- isp

Se recomienda no conectar la unidad LTO-3 a los controladores "esp". Este controlador no es lo suficientemente veloz para operar con la unidad LTO-3. El controlador mínimo recomendado es el controlador "glm", que es un controlador tipo Ultra Wide.

Se recomienda usar controladores habilitados para SCSI Ultra 160 con capacidad mínima de transferencia de datos de 80 MB/s. El uso de controladores SCSI más lentos ocasionará copiados de seguridad lentos.

## Configuración del archivo de dispositivo st.conf

Para configurar Solaris 2.4 y superiores para el uso correcto de la unidad LTO-3, agregue las líneas siguientes al archivo st.conf en el directorio /kernel/drv.

```
tape-config-list=
"CERTANCEULTRIUM 2","Seagate LTO","SEAGATE_LTO";
SEAGATE LTO=1,0x36,0,0x1d639,4,0x00,0x00,0x00,0x00,1;
```

El valor 0x1d639 equivale a la manera en que la unidad LTO-3 se configura para operar en el entorno Solaris. Este valor habilita la unidad LTO-3 para:

Admitir registros de longitud variable (tamaño de bloque de longitud variable)

- Retroceder entre archivos (igual que el comando .mt bsf. para retroceder entre marcas de archivo)
- Retroceder entre registros (igual que .mt bsr., para retroceder entre bloques de cinta individuales)
- Tener un tiempo de espera largo para la función de borrado extenso (no se recomienda que intente borrar toda la cinta)
- Que la unidad LTO-3 sepa cuando ha llegado al final de los datos.
- El controlador del dispositivo no se puede descargar.
- Tiempos de espera largos (5 veces más largos que lo normal).
- Se admiten escrituras almacenadas en el búfer.
- El tamaño de registro variable no está limitado a 64 k.
- Utiliza la página de selección de modos 10h para activar/desactivar la compresión.

Una vez que st.conf se haya modificado, el núcleo se deberá reconfigurar, reiniciando el sistema con el comando boot-r. Si está reemplazando un dispositivo de cinta con la misma identificación de SCSI, se recomienda que elimine los dispositivos "st" del directorio /dev/rmt.

Cuando utilice comandos que necesitan de un factor de bloqueo como "tar" o "ufsdump", se sugiere usar un factor mínimo de 64. El factor recomendado es 128.

Para los comandos que utilizan configuración del tamaño de cinta y de l densidad, la densidad de la cinta es de 124 000 bpi y su longitud es de 548,6 m (1 800 pies)). Se sugiere utilizar los comandos ufsdump/ufsrestore. Estos comandos detectan automáticamente el final de la cinta sin necesidad de establecer valores de densidad y de longitud de la cinta.

Para habilitar el archivo controlador "st" para que active la compresión de datos durante la escritura de datos en la cinta, use la opción .c. Por ejemplo, tar cf /dev/rmt/0c hace que la unidad de cinta comprima los datos antes de escribirlos en la cinta.

## Configuración para el entorno IBM AIX (AIX versiones 4.1.x y posteriores)

#### Localización de los dispositivos y controladores SCSI existentes

Introduzca el comando siguiente: lsdev-Cs scsi. Esto mostrará todas las identificaciones destino de SCSI conocidas del sistema. Tome nota de las identificaciones de destino de SCSI y elija una identificación de SCSI para la unidad LTO-3 que no esté en conflicto con las identificaciones mostradas por el comando lsdev.

La identificación SCSI 7 está casi siempre dedicada al controlador SCSI. Nunca configure el dispositivo de destino con la identificación 7 a menos que esté completamente seguro de que el controlador no está direccionado a la identificación 7.

### Configuración de las unidades LTO-3 utilizando SMIT

La unidad de cinta LTO-3 se puede configurar para que funcione con AIX versión 4.1 y posteriores usando la opción SMIT **Other SCSI Tape Drive (Otra unidad de cinta SCSI)**.

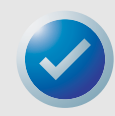

NOTA: Registre la identificación de SCSI de la unidad de cinta antes de instalarla.

Para configurar AIX mediante la utilidad SMIT, use el siguiente procedimiento:

- 1. Ingrese al menú Tape Drive (Unidad de cinta) de SMIT escribiendo smit tape.
- Seleccione Add a tape Drive (Agregar una unidad de cinta).
- 3. Seleccione el tipo de unidad de cinta que va a agregar. Use la opción Other SCSI Tape Drive (Otra unidad de cinta SCSI).
- Seleccione el adaptador SCSI primario de la lista de adaptadores disponibles. Aparecerán los campos de entrada de "Add a Tape Drive" (Agregar una unidad de cinta).
- Algunas de las opciones estándar se deben cambiar para maximizar el rendimiento y la funcionalidad de la unidad:

Establezca la **Connection Address with the Drives Target and Lun (Dirección de conexión con las unidades de destino y el LUN)** (utilice siempre el LUN 0). En la lista, el destino es el primer número y el LUN es el segundo. Por ejemplo, si la unidad tiene la identificación 5, elija 5,0.

Establezca BLOCK size (Tamaño de BLOQUE) como 0.

Establezca Use DEVICE BUFFERS during writes (Utilizar BÚFERES DE DISPOSITIVO durante escrituras) como "yes" (sí).

Establezca RETURN error on tape change or reset (GENERAR mensaje de error al restablecer o cambiar la cinta) como "no".

Establezca Use EXTENDED file marks (Utilizar marcas de archivo EXTENDIDAS) como "yes" (sí).

Configuración de Unix

Establezca **RESERVE/RELEASE support (Compatibilidad con RESERVAR/LIBERAR)** como "yes" (sí).

Establezca BLOCK SIZE for variable length support (Num.) (TAMAÑO DE BLOQUE para admitir longitud variable [No.]) como 0.

Establezca Density 1 (Densidad 1) como 0.

- 6. Deje las líneas Set delay. (Establecer retraso) . . y Set timeout. (Establecer tiempo de espera) . . en su valor predeterminado.
- 7. Haga clic en **OK (Aceptar)** y la unidad se instalará en la base de datos del sistema y se crearán los dispositivos. No es necesario reiniciar el sistema.
- **8.** Salga de SMIT.

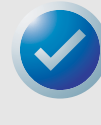

NOTA: Se sugiere utilizar los comandos de AIX .backup y .restore cuando transfiera datos hacia y desde la unidad LTO-3. Estos comandos transfieren datos más rápidamente que otros comandos, como "tar" y "cpio". Para el comando "cpio" se sugiere un factor de bloqueo de 128. Para el comando "tar" se sugiere utilizar la opción .N y un factor de 128. Algunos sistemas más antiguos con controladores de vídeo con menor capacidad pueden experimentar una reducción en su rendimiento al usar la opción .v, que imprime los nombres de las rutas de acceso en la consola estándar durante el copiado de seguridad. A menos que haya una verdadera necesidad de ver los nombres de archivos conforme se están copiando, se sugiere no usar la opción .v. Para los comandos que utilizan configuración del tamaño de cinta y de l densidad, la densidad de la cinta es de 124 000 bpi y su longitud es de 548,6 m (1 800 pies)).

## Configuración para SCO Open Server 5.0.x

#### Localización de los dispositivos y controladores SCSI existentes

Los archivos /usr/adm/hwconfig y /var/adm/messages enumeran los dispositivos encontrados durante el inicio de Open Server. Los controladores SCSI actuales se pueden localizar utilizando el comando:

grepadapter/usr/adm/hwconfig

Este comando genera un mensaje de salida parecido al siguiente:

%adapter 0x6400-0x64FF 11 type=alad ha=0 bus=0 id=7 fts=st0.

Las unidades de cinta actuales se pueden localizar utilizando el comando:

grep tape /usr/adm/hwconfig

Este comando genera un mensaje de salida parecido al siguiente:

%tape type=S ha=0 id=6 lun=0 bus=0 ht=alad

La información anterior muestra que hay un controlador SCSI de Adaptec instalado (alad) y que hay una unidad de cinta SCSI (type=S) instalada con la identificación de destino 6. La identificación SCSI 7 está casi siempre dedicada al controlador SCSI. Nunca configure el dispositivo de destino con la identificación 7 a menos que esté completamente seguro de que el controlador no está direccionado a la identificación 7.

## Configuración de la unidad LTO-3 con mkdev

Una vez que está conectada al sistema, la instalación de la unidad se realiza usando el comando siguiente:

mkdevtape

Aparecerá un menú basado en números. Si va a reemplazar una unidad de cinta SCSI existente, utilice la opción 3 para eliminar la unidad de cinta existente de los archivos de configuración. Luego siga las instrucciones siguientes para agregar una unidad LTO-3.

- 1. En el menú, elija Configure a SCSI or Enhanced IDE tape drive (Configurar una unidad de cinta IDE mejorada o SCSI).
- 2. En el siguiente menú, elija Install a SCSI tape drive (Instalar una unidad de cinta SCSI).
- **3.** Cuando se le pida, introduzca la cadena del adaptador SCSI. Para ver la lista de los adaptadores SCSI admitidos, utilice la opción h.
- Introduzca el número del adaptador host SCSI conectado a la unidad. Si ya existe un adaptador SCSI, introduzca el número cero (0).
- 5. Introduzca el número del bus SCSI conectado a la unidad. Consulte la documentación del adaptador SCSI. Para muchos adaptadores, éste será cero (0).
- 6. Introduzca el número de identificación SCSI de la unidad de cinta.
- 7. Introduzca el número cero (0) para el LUN del dispositivo.
- Cuando se le pregunte Update the SCSI configuration? (y/n) [¿Actualizar la configuración SCSI? (s/n)], oprima "y".
- 9. Cuando se le pida la cadena Identificación de proveedor, escriba CERTANCE.
- **10.** Cuando se le pida que introduzca la versión de SCSI a la que se conforma la unidad de cinta, introduzca el número (3).
- Cuando se le pida introducir el Response Data Format (Formato de datos de respuesta) que la unidad utiliza, introduzca el número dos (2).
- Cuando se le pida, elija la opción de la unidad de cinta Generic SCSI-1/SCSI-2 (SCSI-1 o SCSI-2 genérica).
- Cuando el proceso lo lleve nuevamente a las dos pantallas del "Main Menu" (Menú principal), oprima "q".
- 14. Cuando se le pregunte si desea crear un nuevo núcleo, introduzca "yes" (sí).
- Cuando se le pregunte si desea que el nuevo núcleo se inicia de manera predeterminada, oprima "y".
- 16. Cuando se le pregunte si desea que el entorno de núcleo se regenere, oprima "y".

#### 17. Reinicie el sistema.

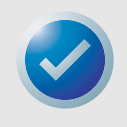

NOTAS: No todos los comandos "tape" de SCO funcionarán ni serán aplicables a la unidad LTO-3 (ejecute el comando .man tape. para ver las especificaciones sobre el funcionamiento del comando "tape"). Los siguientes comandos "tape" no están disponibles para usarse con la unidad LTO-3: getcomp, setcomp (la unidad LTO-3 siempre comprimirán los datos antes de escribir-los en la cinta en los sistemas SCO Open Server 5.0.x), partition, setpart, getpart, getspeed, setspeed, rsm, wsm. Los siguientes comandos "tape" no están disponibles para usarse con la unidad LTO-3: status, load, reset, rewind, retention, getblk, setblk, unload, eod.

Cuando use la utilidad GUI Backup Manager, establezca el tamaño de bloque como 32 768 mínimo; se recomienda 65 536. Cuando use comandos como "tar", se sugiere utilizar el comando "tape" para establecer el tamaño de bloque en 512 y luego utilizar un factor de bloqueo de 80 para el comando "tar". Para los comandos que utilizan configuración del tamaño de cinta y de l densidad, la densidad de la cinta es de 124 000 bpi y su longitud es de 548,6 m (1 800 pies)).

## **Configuración para Linux**

#### Localización de los dispositivos y controladores SCSI existentes

Antes de instalar la unidad de cinta LTO-3, compruebe que los controladores de dispositivos y los controladores SCSI estén instalados en el sistema.

Para localizar los controladores SCSI existentes, ejecute el comando:

dmesg | grep SCSI

Puede aparecer un mensaje parecido al siguiente:

(scsi0)<Adaptec AHA-294XX Ultra160 SCSI host adapter> found at PCI 0/16/0

Para localizar los dispositivos SCSI existentes, ejecute el comando:

```
cat /proc/scsi/scsi
```

Puede aparecer un mensaje parecido al siguiente:

```
Host: scsi0 Channel: 0 Id.:6 Lun:00
Vendor: SEAGATE Model: ULTRIUM06242-XXX
Type: SequentialAccess ANSI SCSI
Revision 03
```

Utilice el mensaje de salida de estos dos comandos para ver qué números de identificación de destino SCSI están disponibles. En el ejemplo anterior, hay una unidad de cinta conectada en la identificación de destino 6. La identificación SCSI 7 está casi siempre dedicada al controlador SCSI. Nunca configure el dispositivo de destino con la identificación 7 a menos que esté completamente seguro de que el controlador no está direccionado a la identificación 7.

Las distribuciones de Linux que están ampliamente disponibles instalan automáticamente los controladores de dispositivos de cinta y de SCSI. Si ejecutó el comando cat anterior, ha asegurado que el controlador de SCSI para el controlador está instalado. Para ver los módulos cargados actualmente, ejecute el comando lsmod. Asegúrese de que una de las anotaciones sea st.

Para ver el número de dispositivo de "st" para la unidad de cinta conectada, ejecute el comando:

dmesg | grep tape

Deberá aparecer un mensaje parecido al siguiente:

Detected SCSI tape st0 and scsi0 . . .

## Uso de la unidad LTO-3

La unidad LTO-3 se puede configurar mediante las opciones del comando mt y se puede establecer una configuración predeterminada usando el comando 'stsetoptions' dentro del comando "mt". Consulte la página "man" del comando mt para obtener más detalles. Le sugerimos que no use el comando "erase" ni los comandos que intentan crear particiones en la cinta. La creación de particiones no es compatible con el formato LTO.

Para los comandos que utilizan configuración del tamaño de cinta y de la densidad, la densidad de la cinta es de 124 000 bpi y su longitud es de 548,6 m (1 800 pies)). Para los comandos que usan un factor de bloqueo, se sugiere utilizar un factor de 128.

## **Configuración para SGI Irix**

### Localización de los destinos y controladores SCSI actuales

Para conectar correctamente los dispositivos SCSI a equipos host es necesario comprobar que cada dispositivo de destino tenga una dirección de SCSI exclusiva. Se puede usar el comando hinv para encontrar todos los dispositivos de destino y controladores SCSI conectados. Para buscar todos los dispositivos y controladores SCSI, use el comando:

hinv -v | grep SCSI

El mensaje de salida del comando será parecido al siguiente:

Integral SCSI controller 0: Version ADAPTEC 7880 Disk drive unit 1 on SCSI controller 0 CD ROM unit 4 on SCSI controller 0 Integral SCSI controller 1: Version ADAPTEC 7880 Tape drive: unit 6 on SCSI controller 1: DAT

Este mensaje de salida muestra que ya hay una unidad de cinta presente en el controlador SCSI 1 en la dirección de identificación No. 6 de SCSI. Las identificaciones de SCSI disponibles son

- 0,2,3,5 6, 8 a 15 en el controlador 0
- 1 a 5 y 8 a 15 en el controlador 1 (este controlador admite SCSI Wide/Ultra)

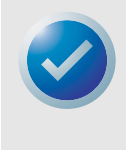

NOTAS: La identificación SCSI No. 7 está casi siempre dedicada al controlador SCSI. Nunca configure el dispositivo de destino con la identificación 7 a menos que esté completamente seguro de que el controlador no está direccionado a la identificación 7. Consulte la tabla 2 en la página 17 para ver cómo configurar los puentes de direcciones de identificación de SCSI para las unidades LTO-3.

#### Configuración de Unix

### Modificación del archivo de configuración de IRIX

Para conectar la unidad LTO-3 a IRIX, se debe modificar el archivo .scsi. con un editor de textos. El archivo se puede encontrar en /var/sysgen/master.d. Abra el archivo y use el editor de textos para agregar lo siguiente al final de las anotaciones del dispositivo de cinta:

#### Para IRIX 6.4/6.5

```
{DATTAPE, TPDAT, 8, 7, "CERTANCE", "ULTRIUM 2", 0, 0, {0},
MTCAN_BSF | MTCAN_BSR | MTCAN_APPEND | MTCAN_SETMK |
MTCAN_PREV | MTCAN_SYNC | MTCAN_SPEOD | MTCAN_CHKRDY |
MTCAN_VAR | MTCAN_SETSZ | MTCAN_SILI | MTCAN_SEEK |
M TCAN_COMPRESS,
40, 5*60, 10*60, 10*60, 3*3600, 512, 256*512,
tpsc_default_dens_count, tpsc_defalt_hwg_dens_names,
tpsc default alias dens names, {0}, 0, 0, 0, 0, (u char*) 0},
```

Después de modificar el archivo de configuración, vuelva a compilar el núcleo con el comando autoconfig y reinicie el sistema. Si está reemplazando un dispositivo de almacenamiento existente con la misma identificación de SCSI, elimine los archivos del dispositivo antes de usar el comando autoconfig y de reiniciar el sistema.

## Configuración para HP-UX 11.0

#### Localización de la configuración actual de hardware/ controlador

Para localizar los dispositivos y controladores SCSI instalados actualmente, use el comando ioscan-f. Este comando genera una lista de todos los dispositivos del sistema y de sus nombres.

### Conexión de la unidad LTO-3

Elija una dirección de SCSI que no esté en conflicto con ningún dispositivo SCSI que ya esté conectado en el controlador SCSI. Consulte la Figura 2 en la página 17 para conocer la instalación de puentes para la unidad interna LTO-3. Conecte la unidad LTO-3 y encienda las unidades y el sistema host. Después de que termine el proceso de inicio y usted haya iniciado sesión como "superuser", envíe el comando:

```
ioscan -C tape -f.
```

Deberá aparecer un mensaje parecido al siguiente:

Class I H/WPath Driver S/WState H/Wtype Description Tape 7 8/12.6.0 stape Claimed Device SEAGATE ULTRIUM

Desde el directorio raíz y conectado como "superuser", envíe el comando:

/sbin/insf -C tape.

Luego envíe el comando:

/sbin/mksf -d stape -H x/x.x.x -I y -c 1 -n -u /dev/rmt/zcnb Donde:

- x son los datos bajo H/WPath del mensaje de salida de ioscan.
- *y* es el dato bajo I del mensaje de salida de ioscan.
- z es el número identificador del dispositivo de cinta.

Puede ejecutar un comando ls para el directorio /dev/rmt para elegir un número identificador que todavía no se haya usado. También puede elegir un nombre de dispositivo exclusivo, como cnb, para recordar más fácilmente qué nombre de dispositivo activará la compresión de datos durante la escritura. Consulte las páginas "man" de mksf para revisar la configuración de rewind/no rewind, el modo Berkeley y el modo AT&T.

Después de ejecutar los comandos insfymksf, use el comando ioscan -fn | grep -C tape para verificar la instalación. Deberá aparecer un mensaje de salida que muestra las direcciones de los dispositivos y del hardware, así como el nombre de dispositivo conectado a la unidad LTO-3.

# 7. Guía para la solución de problemas

Este capítulo contiene los procedimientos recomendados para obtener el mayor beneficio posible de la unidad de cinta LTO-3. Este capítulo contiene también información para la solución de problemas que se puede usar para identificar y resolver problemas de la unidad de cinta, en el poco probable caso de que se produzca un problema con la unidad.

Los temas tratados en este capítulo son:

- "Procedimientos recomendados para la instalación" en la página 56
- "Sugerencias para la solución de problemas" en la página 57

## Procedimientos recomendados para la instalación

## Siga los procedimientos recomendados de SCSI

Al instalar una unidad de cinta LTO-3, siga los procedimientos recomendados de SCSI para asegurar una instalación y operación sin problemas.

## Adaptadores host de bus (HBA) de SCSI

Le recomendamos enfáticamente conectar la unidad de cinta LTO-3 160 sólo a controladores SCSI que sean compatibles con la interfaz LVD SCSI Ultra2 y que tengan una velocidad de transferencia SCSI de 160 MB.

Además, no:

- Conecte las unidades de cinta a un controlador SCSI sin LVD, ya que esto disminuirá el rendimiento de la unidad de cinta y de las copias de seguridad.
- Conecte los dispositivos SCSI sin LVD en el mismo cable del bus, ya que esto disminuirá el rendimiento de la unidad de cinta y de las copias de seguridad.
- Conecte la unidad de cinta a un controlador de discos RAID, ya que esto no está admitido.

Si está instalando un adaptador, le recomendamos que utilice un paquete de controlador SCSI LVD que incluya el cable y el terminador de SCSI.

Si está instalando un HBA SCSI, asegúrese de que sea compatible con su sistema operativo y con la aplicación de software para copias de seguridad. Además, asegúrese de tener los controladores adecuados para el HBA, si son necesarios.

Antes de instalar el HBA, verifique y registre la configuración actual del sistema. Por ejemplo, en Windows 2000, puede encontrar la información sobre cualquier HBA SCSI instalado en ese momento siguiendo estos pasos:

- Haga doble clic en **Herramientas administrativas** en el Panel de control.
- Haga clic en Administración de equipos > Administrador de dispositivos.
- Haga clic en los adaptadores host SCSI que aparecen en la lista.
- Haga clic en **Propiedades** para ver la ficha Recursos.

En los sistemas Unix o Linux, puede encontrar la información sobre cualquier HBA SCSI instalado en ese momento consultando el archivo de texto del registro de inicio. Consulte la documentación del sistema operativo para obtener información específica acerca de cómo revisar la configuración de su sistema.

Después de instalar el HBA SCSI, reinicie el sistema. Luego asegúrese de que el sistema operativo reconoce el HBA y de que no hay ningún conflicto con otros adaptadores.

#### Cómo agregar la unidad de cinta

Se recomienda conectar la unidad de cinta LTO-3 a un HBA SCSI dedicado. Además de permitir el mejor rendimiento posible de la unidad de cinta, un HBA SCSI dedicado reduce las probabilidades de tener dificultades durante la instalación ocasionadas por la presencia de identificaciones SCSI duplicadas en el mismo canal de bus.

Asegúrese de que el cable SCSI sea de alta calidad y de que cumpla las especificaciones para SCSI Ultra 160. Un cable de menor calidad o un cable que no cumpla la especificación SCSI Ultra 160 puede ocasionar errores de escritura/lectura intermitentes, expiraciones del tiempo de espera de SCSI y que los datos se dañen.

## Sugerencias para la solución de problemas

### El equipo no se inicia

Si el equipo se ha iniciado y ha funcionado correctamente antes de agregar un HBA SCSI y una unidad de cinta, pero ahora no se inicia:

- 1. Quite el controlador HBA SCSI, si está instalado.
- 2. Reinicie el sistema.
  - Si el sistema se inicia normalmente, el problema ha sido resuelto.
  - De lo contrario, compruebe que el HBA SCSI sea compatible con el sistema y que no tenga componentes quemados. Vuelva a colocar el HBA SCSI en una ranura PCI distinta y reinicie el equipo. Si el sistema aún no se inicia, comuníquese con el Departamento de asistencia técnica.

#### El equipo se inicia pero no reconoce la unidad de cinta

 Reinicie el sistema y revise si el controlador SCSI aparece en el inicio. Deberán aparecer mensajes como:

```
SCSI Adapter Manufacturer SCSI BIOS xxxxxx
CHA: SCSI ID #, SCSI Device Name
SCSI ID #, SCSI Device Name"
```

- Si el controlador SCSI no se reconoce durante el inicio del sistema, comuníquese con el Departamento de asistencia técnica.
- Si el controlador SCSI se reconoce durante el inicio del sistema, determine si la unidad de cinta se reconoce cuando el controlador SCSI busca dispositivos. Deberán aparecer mensajes como:

```
"SCSI ID 6 SEAGATE ULTRIUM06242 160
```

- Si la unidad de cinta no se reconoce durante la búsqueda realizada por el controlador SCSI, revise el diodo emisor de alimentación para comprobar que la unidad de cinta esté recibiendo alimentación.
- Si el diodo emisor de luz de alimentación no está encendido, verifique las conexiones de alimentación de la unidad de cinta.

Unidad de cinta interna:

- Apague el sistema y vuelva a colocar el conector de alimentación de la unidad de cinta.
- 2. Encienda el sistema y revise el diodo emisor de luz de alimentación.
- 3. Si el diodo emisor de luz de alimentación no se enciende, reemplace el conector de alimentación conectado a la unidad de cinta con uno de un dispositivo que sepa que funciona, como un CD-ROM. Si el diodo emisor de luz de alimentación se enciende, el problema radicaba en el conector de alimentación. De lo contrario, es posible que la unidad de cinta esté dañada y debe comunicarse con el Departamento de asistencia técnica.

Unidad de cinta de escritorio:

- 1. Apague la unidad de cinta y vuelva a colocar el cable de corriente alterna.
- 2. Encienda la unidad de cinta y revise el diodo emisor de luz de alimentación.
- 3. Si el diodo emisor de luz de alimentación no se enciende, utilice un cable de corriente alterna de un dispositivo que sepa que funciona. Si el diodo emisor de luz de alimentación se enciende, el problema radicaba en el cable. De lo contrario, es posible que la unidad de cinta esté dañada y debe comunicarse con el Departamento de asistencia técnica.
- Si el diodo emisor de luz de alimentación se enciende, pero la unidad de cinta no se reconoce durante la búsqueda efectuada por el controlador SCSI, use los diodos emisores de luz para verificar que la unidad haya pasado la autoprueba de encendido (POST). Consulte la tabla 3 en la página 26. Si los diodos emisores de luz de la unidad de cinta indican una falla de la POST, es posible que la unidad de cinta esté dañada. Comuníquese con el Departamento de asistencia técnica.

#### Guía para la solución de problemas

 Si los diodos emisores de luz de la unidad de cinta indican que la unidad pasó la POST, revise las siguientes conexiones:

Unidad de cinta interna:

- 1. Apague el sistema.
- Asegúrese de que no haya ningún conflicto entre las identificaciones SCSI de la unidad de cinta y de otros dispositivos SCSI.
- 3. Asegúrese de que está usando un cable SCSI adecuado y con la terminación apropiada.
- 4. Revise el cable SCSI en busca de patas dobladas.
- 5. Intente usar un cable SCSI de otra cadena de bus del controlador SCSI, si es posible.
- 6. Si estas sugerencias no ayudan a resolver el problema, es posible que la unidad de cinta esté dañada y debe comunicarse con el Departamento de asistencia técnica.

Unidad de cinta de escritorio:

- 1. Apague el sistema.
- 2. Realice un ciclo de encendido de la unidad de cinta de escritorio.
- Asegúrese de que no haya ningún conflicto entre las identificaciones SCSI de la unidad de cinta y de otros dispositivos SCSI.
- 4. Asegúrese de que está usando un cable SCSI adecuado y con la terminación apropiada.
- 5. Revise el cable SCSI en busca de patas dobladas.
- 6. Intente usar un cable SCSI de otra cadena de bus del controlador SCSI, si es posible.
- 7. Si estas sugerencias no ayudan a resolver el problema, es posible que la unidad de cinta esté dañada y debe comunicarse con el Departamento de asistencia técnica.

## La unidad de cinta se reconoce durante el inicio del sistema, pero el sistema operativo o la aplicación no la reconoce

## Sistema operativo Windows

Cuando la unidad de cinta se instala en un sistema operativo Windows, éste mostrará un mensaje en la pantalla si no tiene un controlador para la unidad de cinta.

Si la unidad de cinta será utilizada por una aplicación ISV, usted puede hacer clic en el botón Cancelar para cerrar el mensaje. Cuando la aplicación de software para copias de seguridad de ISV se está ejecutando, la aplicación invoca los controladores para hacer funcionar la unidad de cinta. Sin embargo, si usted usa la utilidad nativa del sistema operativo Windows para copias de seguridad, deberá instalar el controlador adecuado para la unidad de cinta.

## Red Hat Linux

El controlador de la unidad de cinta para Red Hat Linux se llama "st". Este controlador se instala automáticamente cuando Red Hat Linux está instalado en el sistema. Cuando Red Hat Linux se inicia, el sistema operativo reconoce la unidad de cinta y la instala como un dispositivo en el directorio /dev. Si esta es la primera unidad de cinta en el directorio /dev, la unidad de cinta se denominará /dev/st0 o /dev/nst0.

#### Guía para la solución de problemas

Sugerencias para la solución de problemas

Hay varias formas de ver los archivos de registro para verificar si Linux reconoce la unidad de cinta o no. Un método es abrir una ventana de terminal y enviar el siguiente comando desde el directorio raíz: dmesg | grep SCSI

Puede aparecer un mensaje parecido al siguiente:

(scsi0) <Adaptec AHA-294XX Ultra 160 SCSI host adapter> found at PCI 0/16/0

También es posible que pueda usar el comando: cat /proc/scsi/scsi

Puede aparecer un mensaje parecido al siguiente:

Host: scsi0 Channel: 0 Id.:6 Lun:00 Vendor: SEAGATE Model: ULTRIUM06242-XXX Type: Sequential AccessANSI SCSI Revision 03

También puede usar un editor de texto para ver los mensajes en el archivo /var/log/ y buscar las anotaciones de las unidades de cinta.

A veces, un sistema puede tener varios nombres de dispositivos de cinta en el directorio /dev y no saber qué número de "st" debe usar. Para ver el número de dispositivo "st" de la unidad de cinta conectada, utilice el comando: dmesg | grep tape

Deberá aparecer un mensaje parecido al siguiente:

Detected SCSI tape st0 and scsi0 . . .

## Problemas con la unidad de cinta y los cartuchos

La cinta no se carga en la unidad de cinta

- Verifique que el diodo emisor de luz de alimentación de la unidad esté encendido y que todos los demás diodos emisores de luz estén apagados. Si el diodo emisor de luz de alimentación no está encendido, consulte los procedimientos para la solución de problemas de los diodos emisores de luz en "El equipo se inicia pero no reconoce la unidad de cinta" en la página 58 para determinar por qué no está encendido.
- Si el diodo emisor de luz está encendido pero hay otros diodos emisores de luz encendidos o
  parpadeando, revise si la actividad de los otros diodos emisores de luz es normal o anormal
  (consulte la tabla 3 en la página 26).
- **3.** Si los diodos emisores de luz de falla en la autoprueba de encendido están encendidos, comuníquese con el departamento de asistencia técnica.
- 4. Si hay otros diodos emisores de luz encendidos, reinicie la unidad manteniendo oprimido el botón del panel delantero durante más de 5 segundos y soltándolo, o realizando un ciclo de encendido de la unidad.
- 5. Verifique que la unidad de cinta haya pasado la autoprueba de encendido observando la actividad de los diodos emisores de luz. Todos los diodos emisores de luz deberán apagarse aproximadamente 20 ó 30 segundos después de que se reinicia la unidad de cinta.
- 6. Si los diodos emisores de luz de falla en la autoprueba de encendido están encendidos, comuníquese con el departamento de asistencia técnica.

- 7. Si todos los diodos emisores de luz están apagados, excepto el de alimentación, y no se puede insertar una cinta en la unidad de cinta, examine la cinta y el interior de la unidad de cinta.
  - Asegúrese que no haya etiquetas en la cinta que interfieran con su inserción.
  - Compruebe que las etiquetas de la cinta estén sólo en las superficies adecuadas y que las etiquetas estén planas y no abultadas.
  - Compruebe que la abertura de la unidad de cinta no tenga etiquetas ni desechos de las mismas.
  - Compruebe que el pestillo de la cinta y la cinta estén completamente dentro del cartucho.
  - Intente insertar otra cinta, si tiene una.
- 8. Si la cinta aún no se puede insertar en la unidad de cinta:
  - Si está insertando un cartucho de limpieza, compruebe que la cinta de limpieza sea válida. La unidad de cinta expulsará las cintas de limpieza que no sean compatibles. Compruebe que la cinta de limpieza no haya caducado. Consulte la tabla 3 en la página 26 para saber acerca del "Cartucho de limpieza en EOT". Si estas sugerencias no resuelven el problema, comuníquese con el Departamento de asistencia técnica.
  - Si está insertando una cinta de datos, es posible que la unidad de cinta esté dañada. Comuníquese con el Departamento de asistencia técnica.

### La cinta no se expulsa de la unidad

- 1. Compruebe que la unidad de cinta esté encendida. Si el diodo emisor de luz de alimentación no está encendido, verifique que se esté aplicando alimentación al sistema y/o a la unidad de cinta de escritorio, si la unidad de cinta es una unidad de escritorio. Siga los pasos para la solución de problemas que aparecen en "El equipo se inicia pero no reconoce la unidad de cinta" en la página 58 para determinar por qué no se enciende el diodo emisor de luz de alimentación.
- 2. Si el diodo emisor de luz de alimentación está encendido, determine si los diodos emisores de luz de la unidad de cinta indican alguna otra actividad de la unidad de cinta. En condiciones normales, es posible que pasen 2 a 3 minutos para que la cinta sea expulsada. Si sólo el diodo emisor de luz de unidad está parpadeando, espere a que este diodo emisor de luz se apague antes de intentar expulsar la cinta.
- 3. Si el diodo emisor de luz de unidad es el único que está parpadeando, espere a que se apague. Verifique que no haya ningún otro diodo emisor de luz encendido ni parpadeando. Oprima el botón de expulsión de la unidad de cinta.
- **4.** Si el diodo emisor de luz de unidad parpadea, espere a que la cinta sea expulsada (esto puede tomar hasta 3 minutos). Si la cinta es expulsada, el problema ha sido resuelto.
- 5. Si aparece un mensaje parecido al siguiente cuando se oprime el botón de expulsión, use el comando mt offline para expulsar la cinta:

You cannot eject the cartridge because the tape drive is in use. Wait until the operation is complete before ejecting the cartridge. The backup software may still have the tape drive in prevent mode so that the cartridge cannot be ejected. Use the backup software commands to eject the tape. (Usted no puede expulsar el cartucho debido a que la unidad de cinta está siendo utilizada. Espere a que la operación termine antes de expulsar el cartucho. Es posible que el software para copias de seguridad aún tenga la unidad de cinta en modo de prevención para que el cartucho no pueda ser expulsado. Use los comandos del software para copias de seguridad para expulsar la cinta.) Guía para la solución de problemas

Restablecimiento de emergencia y expulsión de emergencia del cartucho

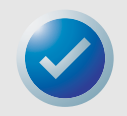

NOTA: En Unix o Linux, es posible que el mensaje anterior no aparezca, pero el sistema operativo aún puede evitar que la unidad expulse la cinta.

- 6. Si el diodo emisor de luz de unidad no está parpadeando solo, consulte la tabla 3 en la página 26 para saber si ha ocurrido un error de hardware o de firmware, o si el diodo emisor de luz de "intervención manual" está parpadeando.
  - Si hay un error de hardware o de firmware, o si el diodo emisor de luz de "intervención manual" está parpadeando (y el diodo emisor de luz de unidad está parpadeando) comuníquese con el Departamento de asistencia técnica.
  - Si hay un error de hardware o de firmware, o si el diodo emisor de luz de "intervención manual" está parpadeando (y el diodo emisor de luz de unidad no está parpadeando) reinicie la unidad manteniendo oprimiendo el botón del panel delantero durante más de 5 segundos y luego soltándolo, o realizando un ciclo de encendido de la unidad. Pueden pasar hasta 5 minutos antes de que la cinta sea expulsada.
- 7. Si el diodo emisor de luz "error de hardware o firmware" o de "intervención manual" está parpadeando después de que se reinicia la unidad de cinta, es posible que la cinta esté atascada. Comuníquese con el Departamento de asistencia técnica.

# Restablecimiento de emergencia y expulsión de emergencia del cartucho

En el caso poco probable de que la unidad LTO-3 deje de comunicarse con el equipo host, utilice el siguiente procedimiento para restablecer la unidad y expulsar un cartucho (si es necesario).

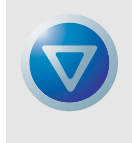

PRECAUCIÓN: Cuando realiza una expulsión de emergencia de un cartucho, ninguno de los datos que se encuentren en ese momento en los búferes de la unidad o del host se escribirá en la cinta y es posible que la grabación de la cinta no se finalice correctamente con una marca de fin de datos. Si la marca de fin de datos no se escribe en la cinta, usted no podrá agregar ningún dato a esa cinta, a menos que sobrescriba los datos existentes en la cinta.

Para realizar un restablecimiento de emergencia, mantenga oprimido el botón de carga/descarga entre 5 y 15 segundos, y luego suéltelo.

- Si no hay cinta en la unidad, el firmware de la unidad la reinicia y comienza la secuencia de la autoprueba de encendido.
- Si hay una cinta en la unidad, ésta ignorará todos los comandos SCSI pendientes, expulsará la cinta, se reiniciará y comenzará la secuencia de la autoprueba de encendido.

Si los procedimientos antes descriptos no le permiten expulsar el cartucho de la unidad, es posible que tenga que extraer el cartucho manualmente, tal como se describe en "Extracción manual del cartucho" en www.certance.com/support.

## Problemas durante las operaciones de copia de seguridad o de restauración

## Fallas del copiado de seguridad

Una falla del copiado de seguridad puede deberse a diversos motivos. La unidad de cinta LTO-3 admite el estándar TapeAlert. Los siguientes pasos para la solución de problemas se inician cuando el software registra un mensaje de TapeAlert. El mensaje de TapeAlert se puede ver en la pantalla de la consola principal o en el archivo de registro del software para copias de seguridad. Es posible que haya más de un mensaje de TapeAlert por cada falla del copiado de seguridad.

1. El mensaje de TapeAlert o el registro del copiado de seguridad muestra, "The operation has stopped because an error has occurred while reading or writing data which the drive cannot correct. (La operación se ha detenido debido a que ha ocurrido un error, mientras se leían o se escribían los datos, que la unidad no puede corregir.)". Se produjo un error de los medios durante la operación de escritura o de lectura en la unidad de cinta. Revise los procedimientos para la solución de problemas para asegurarse de que se hayan seguido los procedimientos de terminación y cableado de SCSI correctos. Reinicie el copiado de seguridad si se realizó algún cambio a la terminación o al cableado de SCSI o si los cables o el terminador se desconectaron y se volvieron a conectar.

Este mensaje también puede aparecer con, "The tape is from a faulty batch or the tape drive is faulty. (La cinta proviene de un lote defectuoso o la unidad de cinta está defectuosa.)" o "The tape is damaged or the drive is faulty. Call the tape drive supplier helpline. (La cinta está dañada o la unidad está defectuosa. Llame al teléfono de asistencia del proveedor de la unidad de cinta.)". Si también aparece cualquiera de estos mensajes, use una cinta en buen estado para probar la unidad. Si el problema persiste, llame a la línea de ayuda del proveedor de la unidad de cinta.

- Extraiga la cinta de datos e inserte un cartucho de limpieza. Después de que el cartucho de limpieza es expulsado, inserte la cinta de datos y reinicie el copiado de seguridad. Si el copiado de seguridad se realiza satisfactoriamente, el problema ha sido resuelto.
- 3. Si el copiado de seguridad falla, intente determinar si el problema está en la cinta o en la unidad de cinta. Utilice el software de diagnóstico para llevar a cabo una prueba de escritura/ lectura de 4 GB de datos. Los datos actuales en la cinta SE SOBRESCRIBIRÁN Y TODOS LOS DATOS ESCRITOS ANTERIORMENTE EN LA CINTA SERÁN DESTRUIDOS. Utilice una segunda cinta para realizar la prueba de diagnóstico. Si la prueba de diagnóstico pasa satisfactoriamente con la segunda cinta, utilice esta cinta para el proceso de copiado de seguridad y retire la primera cinta del proceso.
- 4. Si la prueba de diagnóstico falla con la segunda cinta, inserte una cinta de limpieza en la unidad y repita la prueba de escritura/lectura de diagnóstico. Si la prueba de diagnóstico pasa satisfactoriamente con la segunda cinta, el problema ha sido resuelto.
- 5. Si la prueba de diagnóstico falla con la segunda cinta, es posible que la unidad de cinta esté dañada. Utilice el software de diagnóstico para realizar una prueba de escritura/lectura con la primera cinta de datos. Los datos actuales en la cinta SE SOBRESCRIBIRÁN. TODOS LOS DATOS ESCRITOS ANTERIORMENTE EN LA CINTA SERÁN DESTRUIDOS. Si la prueba de diagnóstico pasa satisfactoriamente con la primera cinta, el problema ha sido resuelto. Si el diagnóstico falla con la primera cinta, la cinta está dañada y ya no debe usarla.

- 6. Si no tiene una segunda cinta para probar con el software de diagnóstico pero tiene una cinta de limpieza, inserte la cinta de limpieza. Después de que el cartucho de limpieza es expulsado, retire la cinta de limpieza y reinicie el copiado de seguridad. Si el copiado de seguridad es satisfactorio, la unidad de cinta y la cinta están en buen estado.
- 7. Si el copiado de seguridad falla, utilice el software de diagnóstico para realizar una prueba de escritura/lectura de 4 GB de datos. Los datos actuales en la cinta SE SOBRESCRIBIRÁN. TODOS LOS DATOS ESCRITOS ANTERIORMENTE EN LA CINTA SERÁN DESTRUIDOS. Si la unidad de cinta pasa la prueba de diagnóstico de escritura/lectura, vuelva realizar el copiado de seguridad. Si la unidad de cinta no pasa el diagnóstico, es posible que la unidad esté dañada. Comuníquese con el Departamento de asistencia técnica.

### La cinta está protegida contra escritura

Los siguientes pasos para la solución de problemas se inician cuando el software registra un mensaje de TapeAlert. El mensaje de TapeAlert se puede ver en la pantalla de la consola principal o en el archivo de registro del software para copias de seguridad. Es posible que haya más de un mensaje de TapeAlert por cada falla del copiado de seguridad.

- 1. El mensaje de TapeAlert o el registro del copiado de seguridad muestra, "You are trying to write to a write-protected cartridge. Remove the write-protection or use another tape. (Usted está tratando de escribir en un cartucho protegido contra escritura. Quite la protección contra escritura o utilice otra cinta.)". Expulse la cinta de la unidad y mueva la lengüeta de protección contra escritura a la posición de habilitación. Vuelva a insertar la cinta y reinicie el copiado de seguridad.
- 2. Si el mensaje de TapeAlert o el registro del copiado de seguridad muestra, "The memory in the tape cartridge has failed, which reduces performance. Do not use the cartridge for further backup operations. (La memoria en el cartucho de cinta ha fallado, lo cual reduce el rendimiento. No utilice el cartucho para operaciones adicionales de copiado de seguridad.)" es posible que haya ocurrido una falla en el chip de memoria del cartucho o una falla de la unidad de cinta. Utilice otra cinta para realizar una copia de seguridad. (Es posible que este mensaje aparezca con, "You have loaded a cartridge of a type that is read-only in this drive. The cartridge will appear as write-protected. [Usted ha cargado un cartucho de tipo sólo lectura en esta unidad. El cartucho aparecerá como protegido contra escritura.]".)
- 3. Inserte una segunda cinta y reinicie el copiado de seguridad. El copiado de seguridad debe ser satisfactorio. La primera cinta ya no se podrá usar para copias de seguridad adicionales. Si inserta una segunda cinta para realizar un copiado de seguridad y aparecen otros mensajes de TapeAlert en el software para copias de seguridad, es posible que la unidad de cinta esté dañada.
- 4. Si inicia un copiado de seguridad y el software muestra un mensaje en la consola parecido a "Overwrite protection is set to \_\_\_\_\_. Click OK to overwrite the media or insert new media that can be overwritten. (La protección contra sobrescritura está \_\_\_\_\_. Haga clic en OK [Aceptar] para sobrescribir el medio, o inserte un nuevo medio que se pueda sobrescribir.)" esto indica que hay un problema relacionado con el software. Consulte las instrucciones del software para copias de seguridad referentes a la configuración de sobrescritura y de adición de datos.

## Mensajes varios de TapeAlert

1. Si aparece cualquiera de los mensajes siguientes:

"The tape drive has a hardware fault:

- 1. Eject the tape or magazine.
- 2. Reset the drive.
- 3. Restart the operation.

(La unidad de cinta tiene una falla de hardware:

- 1. Expulse la cinta o la cartuchera.
- 2. Reinicie la unidad.
- 3. Reinicie la operación.)"

#### O bien,

"The tape drive has a hardware fault:

- 1. Turn the tape drive off and then on again.
- 2. Restart the operation.
- 3. If the problem persists, call the tape drive supplier helpline.

Check the tape drive users manual for device specific instructions on turning the device power on and off.

(La unidad de cinta tiene una falla de hardware:

- 1. Apague la unidad de cinta y luego vuelva a encenderla.
- 2. Reinicie la operación.
- Si el problema persiste, llame a la línea de ayuda del proveedor de la unidad de cinta.

Revise el manual del usuario de la unidad de cinta para encontrar instrucciones específicas del dispositivo acerca de cómo encender y apagar el dispositivo.)"

Consulte la tabla 3 en la página 26 para ver si la actividad de los diodos emisores de luz indica un "error de hardware o firmware" o que "se requiere intervención manual". Si es así, realice un ciclo de encendido de la unidad de cinta. La cinta se deberá expulsar. Esto puede tomar varios minutos.

Si la unidad de cinta expulsa la cinta y todos los diodos emisores de luz están apagados (con la posible excepción del diodo emisor de luz de solicitud de limpieza), el problema ha sido resuelto.

Si la cinta no se expulsa y los diodos emisores de luz muestran una "falla de la POST", un "error del hardware o firmware" o que "se requiere intervención manual", es posible que la unidad esté dañada. Comuníquese con el Departamento de asistencia técnica.

#### **2.** Si tiene un problema al insertar un cartucho de limpieza y recibe el mensaje:

"The last cleaning cartridge used in the tape drive has worn out: 1. Discard the worn out cleaning cartridge. 2. Wait for the current operation to finish.

3. Then use a new cleaning cartridge.

(El último cartucho de limpieza que se usó en la unidad de cinta se ha terminado:

- 1. Deseche el cartucho de limpieza usado.
- 2. Espere a que termine la operación actual.
- 3. Luego utilice un nuevo cartucho de limpieza.)"

Esto significa que el cartucho de limpieza se ha agotado. Adquiera un cartucho nuevo para poder realizar más ciclos de limpieza. El funcionamiento normal de la unidad no se afecta. La unidad continuará expulsando automáticamente el cartucho de limpieza usado.

**3.** Si inserta una cinta de limpieza que no ha caducado pero la unidad de cinta expulsa la cinta sin realizar la limpieza, es posible que vea el siguiente mensaje:

"The last cleaning cartridge used in the tape drive was an invalid type: 1. Do not use this cleaning cartridge in this drive. 2. Wait for the current operation to finish. 3. Then use a valid cleaning cartridge. (El último cartucho de limpieza utilizado en la unidad de cinta no era de un tipo válido: 1. No use este cartucho de limpieza en esta unidad. 2. Espere a que termine la operación actual. 3. Luego utilice un cartucho de limpieza válido.)"

Este mensaje quiere decir que la unidad de cinta no reconoce la cinta de limpieza como una de tipo válido. Es posible que haya adquirido una cinta de limpieza que no es compatible con la unidad de cinta. Adquiera una cinta de limpieza compatible.

**4.** Si la unidad de cinta envía un mensaje al software para copias de seguridad indicándole que limpie la unidad de cinta, es posible que usted vea el mensaje:

```
"The tape drive needs cleaning:
1. If the operation has stopped, eject the tape and clean the drive.
2. If the operation has not stopped, wait for it to finish and then clean the drive.
Check the tape drive users manual for device specific cleaning instructions.
(La unidad de cinta necesita limpieza:
1. Si la operación se ha detenido, expulse la cinta y limpie la unidad.
2. Si la operación no se ha detenido, espere a que termine y luego limpie la unidad.
Consulte el manual del usuario de la unidad de cinta para encontrar las instrucciones de limpieza específicas de la unidad.)"
```

Este mensaje significa que usted debe usar una cinta de limpieza compatible.

## Copiados de seguridad lentos

Hay muchos factores que pueden hacer que los copiados de seguridad parezcan "lentos". Para lograr la mayor velocidad de transferencia posible, la unidad de cinta LTO-3 DEBE estar conectada a un controlador SCSI de diferencial de bajo voltaje (LVD) capaz de manejar un mínimo de 80 MB/ s y NO DEBE compartir el mismo bus SCSI con otro dispositivo SCSI activo, como las unidades de disco duro.

- ¿Está la unidad de cinta conectada a un controlador SCSI LVD? Esto se puede determinar observando el proceso de inicio del sistema para ver a qué controlador está conectada la unidad de cinta. Es posible que haya archivos de registro del inicio que se puedan examinar para determinar a qué controlador SCSI está conectada la unidad de cinta.
- 2. Si la unidad de cinta no está conectada a un controlador SCSI LVD, conecte la unidad de cinta a un controlador SCSI LVD para lograr el mejor rendimiento posible del hardware para obtener la mayor velocidad de transferencia posible.
- 3. Si la unidad de cinta está conectada a un controlador SCSI LVD, determine si la unidad de cinta es el único dispositivo en el cable de SCSI Esto se puede determinar viendo el administrador de dispositivos de Windows, los registros de Unix o de Linux o el controlador SCSI durante el inicio del sistema.
- 4. Si hay otros dispositivos SCSI conectados al controlador SCSI y están activos en el momento en que se realiza un copiado de seguridad en la unidad de cinta, haga que la unidad de cinta sea el único dispositivo en el cable de SCSI para lograr el mejor funcionamiento posible del copiado de seguridad.

El método con el que se realiza el copiado de seguridad también puede ser un factor en los copiados de seguridad "lentos". Los datos enviados a la unidad de cinta sobre una conexión de red y los retrasos en la transferencia de datos sobre una conexión de red pueden ocasionar que los copiados de seguridad se hagan más lentos.

- Realice una prueba de escritura/lectura con el software de diagnóstico. Esto garantiza una prueba de la conexión entre la unidad de cinta y el controlador SCSI, y elimina la transferencia de datos a la red y el software para copias de seguridad del diagnóstico. La prueba de escritura/lectura SOBRESCRIBIRÁ LOS DATOS DE LA CINTA.
- Cuando la prueba termine, determine el número de MB por segundo de la transferencia de datos. El cálculo resultante muestra que la unidad de cinta está funcionando a una velocidad aceptable.
- 3. Si considera que la transferencia de escritura/lectura es lenta incluso después de usar la prueba de escritura/lectura del software de diagnóstico, utilice el software de diagnóstico de cintas de Certance para realizar una recuperación de búfer de rastreo. Envíe el archivo al Departamento de asistencia técnica para que se pueda determinar la condición del bus de SCSI.
- 4. Si la velocidad de transferencia de la prueba de diagnóstico de escritura/lectura es aceptable, pero los copiados de seguridad aún parecen "lentos", se puede atribuir al número de archivos y el tamaño promedio de los archivos que se están copiando. Estos factores pueden tener un efecto significativo en el rendimiento del copiado de seguridad. Los copiados de seguridad en los que el tamaño promedio de los archivos es menor de 200 kilobytes son más lentos que los copiados de seguridad en los que el tamaño promedio de los archivos es mayor de 200 KB. Obtenga los archivos de registro del copiado de seguridad para determinar el número y el tamaño promedio de los archivos.

# Índice

#### A

Alimentación del terminador unidad interna 18

#### B

Búfer de datos 32

#### C

Características 11 Carga de un cartucho 27 Cartuchos carga 27 cuidados y mantenimiento 28 descarga<sup>27</sup> especificaciones 42 expulsión 62 protección contra escritura 27, 64 solución de problemas 60 Código de corrección de errores 33 Códigos de parpadeo 26 Compatibilidad electromagnética 44 Compatibilidad reglamentaria 42 Compresión de datos 34 consideraciones 34 inteligente 35 Compresión inteligente de datos 35 Conexión de cable de alimentación unidad de escritorio 24 unidad interna 21 cable SCSI para la unidad de escritorio 23 cable SCSI para la unidad interna 20 cable serie para la unidad interna 21 Conexión de un cable de alimentación unidad de escritor 24 unidad interna 21 Conexión de un cable serie unidad interna 21 Conexión del cable de SCSI unidad de escritorio 23 unidad interna 20 Confiabilidad 40 Configuración unidad interna 16 Configuración de Unix SCO Open Server 5.0.x 50 Sun (Solaris 2.4, 2.5, 2.6, 7, 8, 9) 47 Unix DEC/Compag 46 Configuración de Unix DEC/Compag 46 Configuración de Unix Sun (Solaris 2.4, 2.5, 2.6, 7, 8, 9) 47 Configuración para AIX 4.1 49 Configuración para HP-UX 11.0 54 Configuración para IBM AIX 4.1.x y posteriores 49 Configuración para Linux 52

Configuración para SGI Irix 53 Configuración para Unix de SCO Open Server 5.0.x 50 Controladores SCSI 45 Copiados de seguridad lentos 67

#### D

Descarga de un cartucho 27 Descripción general 10 Desempaque 15 Directrices, unidad interna 15 Distribución de las pistas 31

#### E

El equipo no se inicia 57 El equipo se inicia pero no reconoce la unidad de cinta 58 El sistema operativo o la aplicación no reconoce la unidad de cinta 59 **Especificaciones** alimentación 38 cartucho LTO 42 compatibilidad electromagnética 44 compatibilidad reglamentaria 42 confiabilidad 40 físicas 36 requisitos del ambientales 40 ruido invectado 40 tiempo promedio entre fallas 41 Especificaciones de alimentación 38 Especificaciones de funcionamiento de la unidad Éspecificaciones funcionamiento de la unidad 39 Especificaciones físicas 36 Estacionamiento de una unidad de cinta 29 Expulsión de emergencia del cartucho 62 Expulsión de un cartucho 62

## F

Fallas de rastreo del servo 34

#### I

Id. de SCSI unidad de escritorio 22 unidad interna 16 Inicio rápido unidad de escritorio 14 unidad externa 14 unidad interna 13 Inspección 15 Instalación del controlador de LTO unidad de escritorio 24 unidad interna 22 Instrucciones de instalación unidad de escritorio conexión de un cable de alimentación 24 conexión del cable de SCSI 23 descripción general 22 establecimiento de la identificación de SCSI 22 instalación del controlador de LTO 24 verificación de la terminación de SCSI 23

unidad interna conexión de un cable de alimentación 21 conexión de un cable serie 21 conexión del cable de SCSI 20 configuración 16 descripción general 16 instalación del controlador de LTO 22 instrucciones de montaje 18 verificación de la terminación de SCSI 20 Integridad de los datos 32 código de corrección de errores 33 fallas de rastreo del servo 34

#### L

La cinta no se expulsa de la unidad 61 Limpieza de una unidad de cinta 29 LTO-3 características 11

#### Μ

Mantenimiento de la unidad estacionamiento de una unidad de cinta 29 limpieza de la unidad de cinta 29 Mensajes de TapeAlert 65 Método de grabación 32 Montaje unidad interna 18

#### P

Pantalla del panel anterior 25 Precauciones, unidad interna 15 Problemas de copia de seguridad o de restauración 63 Procedimientos recomendados 56 Protección contra escritura de un cartucho 27, 64

## R

Registro de la unidad de cinta 22,24 Requisitos ambientales 40 Restablecimiento de emergencia 62 Restablecimiento, emergencia 62 Ruido inyectado 40

#### S

Solución de problemas 57 copiados de seguridad lentos 67 el equipo no se inicia 57 el equipo se inicia pero no reconoce la unidad de cinta 58 el sistema operativo o la aplicación no reconoce la unidad de cinta 59 la cinta no se expulsa de la unidad 61 mensajes de TapeAlert 65 problemas de copia de seguridad o de restauración 63 unidades de cinta y cartuchos 60 Solución de problemas de la unidad de cinta 60

#### T

Tiempo promedio entre fallas 41

#### U

Unidad descripción general 10 Unidad de cinta estacionamiento 29 limpieza 29 registro 22, 24 Unidad de escritorio conexión de un cable de alimentación 24 conexión del cable de SCSI 23 id. de SCSI 22 inicio rápido 14 instalación del controlador de LTO 24 instrucciones de instalación 22 verificación de la terminación de SCSI 23 Unidad Externa inicio rápido 14 Unidad interna alimentación del terminador 18 conexión de un cable de alimentación 21 conexión de un cable serie 21 conexión del cable de SCSI 20 configuración 16 directrices y precauciones 15 id. de SCSI 16 inicio rápido 13 instalación del controlador de LTO 22 instrucciones de instalación 16 montaje 18 verificación de la terminación de SCSI 20

#### V

Verificación de la terminación de SCSI unidad de escritorio 23 unidad interna 20